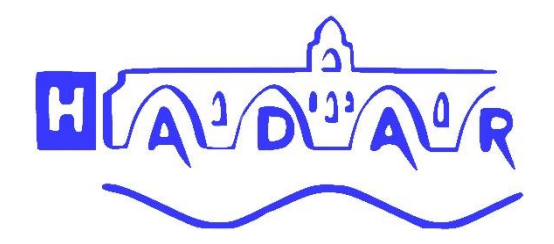

## Guide d'utilisation du logiciel AntHADine

### TC, commande, GED, validation actes

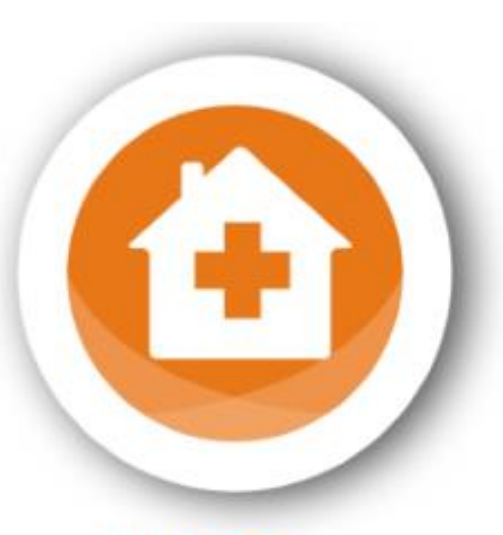

antHADine.net

# SOMMAIRE

| 1. | OBJ  | ет      |                                                                | 2  |
|----|------|---------|----------------------------------------------------------------|----|
| 2. | BUT  |         |                                                                | 2  |
| 3. | DOM  | IAINE I | D'APPLICATION                                                  | 2  |
| 4. | PER  | SONNE   | L CONCERNÉ                                                     | 2  |
| 5. | RÉF  | ÉRENC   | ES                                                             | 2  |
| 6. | CON  | TENU I  | DU DOCUMENT                                                    | 2  |
|    | 6.1. | CONN    | EXION À ANTHADINE                                              |    |
|    | 6.2. | CONS    | ULTATION D'UN DOSSIER PATIENT                                  |    |
|    | 6.3. | RÉAL    | ISATION DE TRANSMISSIONS CIBLÉES                               |    |
|    | 6.4. | RÉAL    | ISATION D'UNE COMMANDE                                         |    |
|    | 6.5. | ENVO    | I DE DOCUMENTS (PHOTOS DE PLAIES, ORDONNANCES,)                |    |
|    | 6.6. | VALII   | DER LES SÉANCES DE SOIN EN VUE DE LA FACTURATION               |    |
|    |      | 6.6.1.  | TROUVEZ VOTRE PATIENT                                          |    |
|    |      | 6.6.2.  | ATTEINDRE LE PLANNING                                          |    |
|    |      | 6.6.3.  | VALIDER SANS MODIFICATION DU PLAN DE SOIN INITIAL              |    |
|    |      |         | 6.6.3.1. VALIDER À LA SÉANCE                                   |    |
|    |      |         | 6.6.3.2. VALIDER À LA JOURNÉE                                  |    |
|    |      |         | 6.6.3.3. VALIDER À LA SEMAINE                                  | 12 |
|    | 6.7. | VALII   | DER UNE SÉANCE AVEC MODIFICATION (AJOUT OU ANNULATION D'ACTES) |    |
|    |      | 6.7.1.  | VALIDER UNE SÉANCE AVEC UN AJOUT DE SOINS                      |    |
|    |      | 6.7.2.  | LES SOINS RESTÉS EN « PRÉVU » (EN CAS DE BLOCAGE DU LOGICIEL)  |    |
|    |      | 6.7.3.  | VALIDER UNE SÉANCE AVEC ANNULATION D'ACTE                      |    |
|    | 6.8. | CRÉE    | R UNE SÉANCE NON PRÉVUE                                        |    |
|    |      |         |                                                                |    |

Nb : dans le document vous trouverez des renvois automatiques vous permettant d'atteindre un paragraphe correspondant (Cf. en vert).

#### **1. OBJET :**

Description des modalités d'utilisation du logiciel AntHADine.

#### 2. **BUT**:

Créer des transmissions ciblées, un bon de consommables, envoyer des documents, valider ses séances en vue de la facturation pour un patient à l'aide d'AntHADine.

#### **3. DOMAINE D'APPLICATION :**

Service HAD.

#### 4. PERSONNEL CONCERNÉ :

- Personnel soignant salarié HAD.
- IDEL conventionnées avec l'HAD.

#### 5. RÉFÉRENCES :

- Manuel de certification des établissements de santé V2010 ; HAS ; référence 5, critère 5.a « système d'information ».
- Manuel de certification des établissements de santé V2010 ; HAS ; référence 6, critère 6.g « gestion des équipements et des produits au domicile du patient ».
- Manuel de certification des établissements de santé V2010 ; HAS ; référence 18, critère 18.a « continuité et coordination de la prise en charge des patients ».

#### 6. CONTENU DU DOCUMENT :

#### 6.1. CONNEXION À ANTHADINE :

#### Prérequis :

• Navigateurs Internet compatibles avec AntHADine :

Internet explorer, Chrome, Firefox, Edge, Safari

• Adresse de connexion : <u>https://domicilehad.hadar.fr</u>

➔ Saisir l'identifiant et le mot de passe (propre à chaque professionnel et incessible).

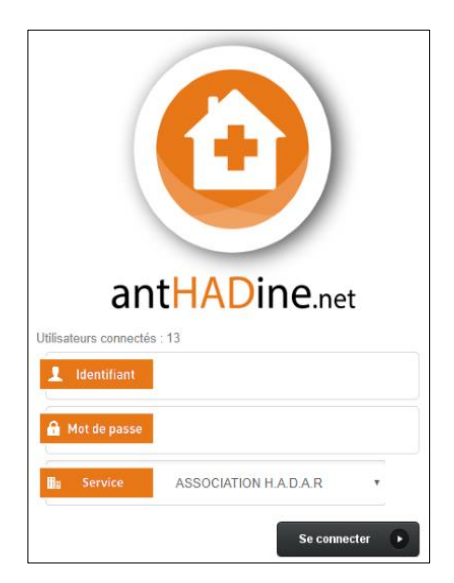

#### 6.2. CONSULTATION D'UN DOSSIER PATIENT :

• Cocher la case « Séjour en cours » ou « Séjour terminé » (si le patient concerné n'est plus pris en charge par l'HAD).

**2** Cliquer sur le bouton « Rechercher » pour faire apparaître la liste des patients

<sup>3</sup> Cliquer sur le nom du patient pour aller dans son dossier.

| Recherche                                                                                                    |                                           |                     |                                |                                                                 |                                |          |                                                                           |                             |                                 |       |
|----------------------------------------------------------------------------------------------------|-------------------------------------------|---------------------|--------------------------------|-----------------------------------------------------------------|--------------------------------|----------|---------------------------------------------------------------------------|-----------------------------|---------------------------------|-------|
| Nom                                                                                                    |                                           | Entourage           |                                | Séjour 🗹 valide 🗹 prévision<br>Présent du                       | nel<br>au                      | Autre    | tient suivi                                                               |                             |                                 |       |
| Prénom                                                                                                    |                                           | Référent du dossier |                                |                                                                 |                                | Pati     | tient à haut risque vital                                                 |                             |                                 |       |
|                                                                                                    |                                           |                     |                                | Entrée du                                                       | au                             | Cor      | nsigne                                                                    |                             |                                 |       |
| Nom naissance                                                                                                    |                                           | Personnel           |                                |                                                                 |                                | Patient  | ts 🗹 Non décédés 🔲 Décédés                                                |                             |                                 |       |
|                                                                                                    |                                           |                     |                                | Sortie prév. du                                                 | au                             | Cituatio | ion dossiar / sélour                                                      | •                           |                                 |       |
| IPP Co                                                                                                    | ode Date de naissance                     | Médecin traitant    |                                | Sortie du                                                       | au                             | Dos      | ssier de demande en cours<br>ssier de demande non abouti<br>Séjour termin | rs<br>é                     |                                 |       |
|                                                                                                    |                                           |                     |                                | N°séj.                                                          | Mode de sortie                 | U Dos    | ssier en anomalie                                                         |                             |                                 |       |
| Fonctionnement des filtres des UOs     Secteur d'activité     Secteur géographique     Secteur géographique                                                                                                    |                                           |                     | 🗸 🔲 San                        | ns dossier de demande                                           |                                | (        | 2                                                                         |                             |                                 |       |
| <ul> <li>Fonctionnement</li> <li>toute la pério</li> </ul>                                                                                                    | t des filtres des UOs<br>ode des dossiers | Secteur d activité  | <ul> <li>Secteur gé</li> </ul> | ographique                                                      | Unité de service               |          | ×                                                                         |                             |                                 |       |
| <ul> <li>les Unités Or</li> </ul>                                                                                                    | rganisationnelles « en cours »            |                     |                                |                                                                 |                                |          |                                                                           | Rechercher et Sauvegarder V | ider les filtres Recher         | rcher |
| Commentation       Referent du dossier       Septire visuals # provisionel       au       Patient tabil         Prénom       Referent du dossier       Entrée du       au       Patient tabil         PP       Code       Date de naissance       Médecin traitant       Sortie prév. du       au       Dossier d'admande en cours       Sigur en cours         Portent de first de SUDa       Sortie du       eu       Dossier d'admande en cours       Sigur tenior       Sigur tenior         Portent de first de SUDa       Sortie du       eu       Dossier d'admande en cours       Sigur tenior       Sigur tenior         Portent de first de SUDa       Sortie du       eu       Dossier d'admande en cours       Sigur tenior       Sigur tenior       Sigur tenior         Portent de Stres de SUDa       Secteur d'activité       Secteur giographique       Unité de service       Sigur tenior       Sigur tenior         Portent de Stres de SUDa       Secteur d'activité       Secteur giographique       Unité de service       Secteur d'activité       Secteur d'activité       Secteur d'activité       Secteur d'activité       Secteur d'activité       Secteur d'activité       Secteur d'activité       Secteur d'activité       Secteur d'activité       Secteur d'activité       Secteur d'activité       Secteur d'activité       Secteur d'activité       Secteur d'activité |                                           |                     |                                |                                                                 |                                |          |                                                                           |                             |                                 |       |
| Choisissez •                                                                                                    | Patient 🖗                                 | Né(o) le 🔶          | Référent du dossier 🖗          | Unités Organisation                                             | nelles                         | IPP 🔶    | Informations                                                              |                             | Situation<br>dossier/séjour 🖯 🛛 | NS    |
|                                                                                                    | M                                         |                     |                                | Secteur d activité<br>Secteur géographique<br>SECTEUR ST REMY ( | SECTEUR LIBÉRAL<br>DE PROVENCE |          | Séjour n° 10549<br>Entrée le 08/06/2019                                   |                             | Séjour en cours                 |       |
|                                                                                                    | М.                                        |                     |                                | Secteur d'activité<br>Secteur géographique<br>SECTEUR ST REMY ( | SECTEUR LIBÉRAL<br>DE PROVENCE |          | Séjour n° 10488<br>Entrée le 03/05/2019                                   |                             | Séjour en cours                 |       |

Affichage de l'élement 1 à 2 sur 2 éléments << 1/1 > >>

#### 6.3. RÉALISATION DE TRANSMISSIONS CIBLÉES :

- Aller dans l'onglet « Dossier domicile » puis la rubrique « Transmissions ciblées » pour voir les transmissions.
- <sup>2</sup> Cliquer sur le bouton « Ajouter » puis compléter avec les données (cases à cocher et précisions).
- <sup>3</sup> Cliquer sur le bouton « Ajouter » si vous avez réalisé une action en lien avec la cible créée.
- 4 Cliquer sur le bouton « Ajouter » si un résultat est à saisir.

| de soins 👻 Dossier médical 👻 Dossier domicile 🛫 Synthese médicale GED                              |                                                                                   | <b>2</b>   <b>2</b>   <b>4</b>                                            |
|----------------------------------------------------------------------------------------------------|-----------------------------------------------------------------------------------|---------------------------------------------------------------------------|
| Constantes                                                                                         |                                                                                   |                                                                           |
| Transmissions ciblées                                                                              | har i                                                                             |                                                                           |
| Commandes                                                                                          |                                                                                   |                                                                           |
| Planning                                                                                           |                                                                                   |                                                                           |
| Cahier de transmissions                                                                            |                                                                                   |                                                                           |
| Criteres de recherche :                                                                            |                                                                                   | Trier par                                                                 |
| Mot clé : Du : 18/03/2019 Au :<br>Catécories de transmissione Afficher le détail des transmissione | ns ciblées                                                                        | Date 🗇                                                                    |
| Cibles Afficher les transmissions annul                                                            | ies                                                                               | Vider les filtres Rechercher                                              |
| 2 Amicher la traçabilite des ancien                                                                | nes transmissions                                                                 |                                                                           |
| Ajouter Tri sêlectionné : Aucun tri Voir 20 V Sélection: Choisissez V                              |                                                                                   | Exporter liste Exporter liste Affichage de l'élement 1 à 2 sur 2 éléments |
| Jeudi 23 mai 2019                                                                                  |                                                                                   |                                                                           |
| × ··                                                                                               |                                                                                   |                                                                           |
| Cible : COMMUNIQUER<br>(demière modification le 23/05/2019 à 12:06, par Mme - Infirmier(e))        |                                                                                   |                                                                           |
| Données                                                                                            | Actions                                                                           | ultats                                                                    |
| Mme - Infirmier(e), le 23/05/2019 à 11:21                                                          | 💿 Mme - Infirmier(e), le 23/05/2019 à 12:06 🗙 🌶                                   |                                                                           |
| alteration de la communication verbale     Commentaires                                            | (derniere modification le 23/05/2019 a 12:06, par Mme - infirmier(e)) Appel du MT | <b>A</b>                                                                  |
| I                                                                                                  |                                                                                   | (D alouter                                                                |
| Managardi 00 maj 0010                                                                              |                                                                                   |                                                                           |
| metcledi 22 mai 2018                                                                               |                                                                                   |                                                                           |
| Par Mme - Infirmier(e), le 22/05/2019 à 15:39 X 🕱                                                  |                                                                                   |                                                                           |
| Données                                                                                            | Actions                                                                           | ultats                                                                    |
| Mme - Infirmier(e), le 22/05/2019 à 15:39                                                          | X                                                                                 |                                                                           |
| - déshydratation                                                                                   |                                                                                   |                                                                           |
|                                                                                                    | Ajouter                                                                           | (€ Ajouter                                                                |
|                                                                                                    |                                                                                   |                                                                           |
| Ajout d'une transmission :                                                                         | Ajout d'une transmission dans la cible "DORMIR ET SE REPOSER"                     | : Ajout d'une transmission dans la cible "                                |
| Transmission : O Narrative                                                                         | Transmission ciblée : O Donnée                                                    | Transmission ciblée : O Donnée O Action                                   |
| Transmission ciblée :      Onnée Action Résultat                                                   | Patient : (IPP : )                                                                | Patient (IPP · )                                                          |
| Patient : (IPP : )                                                                                 | Par: Mme                                                                          | Par: Mme                                                                  |
| Par: Mme                                                                                           |                                                                                   | Le: 26/06/2019 à 12:20                                                    |
| Cible                                                                                              | cible :                                                                           | Cible :                                                                   |
|                                                                                                    | Dormir et se reposer                                                              | Dormir et se reposer                                                      |
| Dormir et se reposer                                                                               | Actions Standards :                                                               | Résultats Standards :                                                     |
| Données Standards :                                                                                | Administration du traitement                                                      | PESOLU                                                                    |
| AUTRE                                                                                              | Installation du patient     Médecin appelé et /ou prévenu                         | RESOLU                                                                    |
| Inversion du rythme nycthemeral                                                                    |                                                                                   | Précisions :                                                              |
| Réveils fréquents                                                                                  | Frecisions .                                                                      |                                                                           |
| Sommeil agité                                                                                      |                                                                                   |                                                                           |
|                                                                                                    |                                                                                   |                                                                           |
| Très endormi(e)                                                                                    |                                                                                   |                                                                           |
| Très endormi(e) Précisions :                                                                       | и<br>                                                                             |                                                                           |
| Très endormi(e)  Précisions :                                                                      |                                                                                   |                                                                           |

#### 6.4. RÉALISATION D'UNE COMMANDE :

• Aller dans l'onglet « Dossier domicile » puis la rubrique « Commandes » pour voir les commandes.

**2** Cliquer sur le bouton « Nouveau bon de consommable ».

| Administratif • Dossier of Recherche | de soins                                                                                               | Dossier domicile  Synther<br>Constantes<br>Transmissions ciblées<br>Commandes<br>Planning<br>Matériel du Service | se médicale GED                                                                   |                                                                                                    |                             |                                                                                                   |
|--------------------------------------|----------------------------------------------------------------------------------------------------|----------------------------------------------------------------------------------------------------|-----------------------------------------------------------------------------------|----------------------------------------------------------------------------------------------------|-----------------------------|---------------------------------------------------------------------------------------------------|
|                                      | <ul> <li>État des bons</li> <li>✓ En attente de validation</li> <li>Livrés</li> <li>Annulés</li> </ul> | <ul> <li>✓ Validés</li> <li>□ Partiellement livrés</li> <li>□ Souhaits traités</li> </ul>                        | Destination     Liste de souhaits     Interne (Cliwin)     Fournisseur     Retour | <ul> <li>✓ Traitement</li> <li>✓ Normal</li> <li>✓ Urgent</li> <li>✓ Week-end</li> <li>✓ Après 16h30</li> </ul> | Bon<br>Du<br>au<br>Numéro : | Afficher les bons facturés ficher les bons non facturés Uniquement mouvements sans bon Rechercher |
| Service                              | Nouveau bon de consomma                                                                                | Nombre de bons de com                                                                                            | mande par page : 10                                                               | T                                                                                                    |                             | Aucun bon.                                                                                        |

S Inscrire la date de livraison correspondant au jour défini et indiqué sur la colonne du patient.

4 Ajouter les produits nécessaires au patient.

**5** Saisir la quantité nécessaire par produit, pour réaliser les soins pendant 1 semaines (*pour plus de sécurité, prendre la quantité pour une journée et multiplier par 10*)

**6** Cliquer sur le bouton « Enregistrer ».

| Bon de consommables                                                                               |                                                                       | Etat : En cours                                                                                                    |
|---------------------------------------------------------------------------------------------------|-----------------------------------------------------------------------|----------------------------------------------------------------------------------------------------|
| Appliquer un modèle                                                                               | Enregister                                                            | Destination     Liste de souhaits                                                                                                 |
| Informations :         40350           Numéro :         40350           Du : *         26/06/2019 | Traitement : Normal  Viraison souhaitée le :* 26/06/2019 entre : et l | Interne (Cliwin)     Fournisseur     Retour     Catalogue                                                                         |
| Adresse de livraison : *                                                                          |                                                                       | Nom ou référence : Recherche                                                                                                    |
| Commentaires de livraison :                                                                       |                                                                       | Dechet (Made: .6)     Container alguille 1.81[674926]     Container alguille 71[674954]     Dear4261[802660]                      |
|                                                                                                   | ß                                                                     | Dasri 501 [830510]                                                                                                    |
| Produit/article                                                                                   | Informations Condit. Qté 💙 fix                                        | -Sac de protection de bassin (20) [105976]                                                                                        |
| X Dasti 251 (En cours)                                                                            | Unté • 1 1.320                                                        | Sac poubelle vert (50) [615258]                                                                                                   |
|                                                                                                   | HYGIENE                                                               | Desintection (Matér. : 5)                                                                                                    |
| 🗙 Gant non sterile -taille m (200) (En d                                                          | urij Unité v 1 6.896                                                  | Elimination (Mater. : 3)                                                                                                    |
|                                                                                                   |                                                                       | B Hygiene (Matér.: 20)                                                                                                    |
|                                                                                                   | Total : 0 000 €                                                       | B Incontinence (Matér: 13)<br>-Change complet attache large xl (21) [105125]<br>-Change complet attache large large (22) [104821] |
|                                                                                                   |                                                                       | Change complet attache large medium (22) [10482                                                                                   |
|                                                                                                   |                                                                       | -Change complet attache large small (22) [104490]                                                                                 |
|                                                                                                   |                                                                       | Change complet 12 (sac de 20) [10/175]<br>Change complet 12 (sac de 20) [109832]<br>Ajouter<br>Livrets : PUI / Thérap.            |

Date de livraison souhaitée : pensez à mettre la date de livraison correspondant au jour défini et indiqué sur la colonne chez le patient.

Ajout de produit : à l'aide du moteur de recherche ou en dépliant les catégories, ajoutez chaque produit avec la quantité nécessaire pour réaliser les soins entre deux livraisons (10 ou 12 jours).

#### 6.5. ENVOI DE DOCUMENTS (PHOTOS DE PLAIES, ORDONNANCES, ...) :

- Aller dans l'onglet « GED » pour envoyer des photos (plaies, ordonnance, ...).
- **2** Choisir le thème adapté.
- Cliquer sur le bouton « Ajouter un document » puis cliquer sur le bouton « sélectionner un fichier » pour importer la photo ou le PDF.
- **4** Nommer votre document.
- **5** Cliquer sur le bouton « Importer ».

|                                    | 0                                                                                                    |      |
|------------------------------------|----------------------------------------------------------------------------------------------------|------|
| Liste des patients »               | * <u>GED</u>                                                                                                    |      |
| 2                                  | <u> </u> 8                                                                                                    |      |
| ste des thèmes                     | + Ajouter un document                                                                                                    |      |
| 🕞 Non classé                       | Thème : 1 - Ordonnances                                                                                                    |      |
| 🕮 1 - Ordonnances                  |                                                                                                    |      |
| 2 - Plales et état cutané          | Importer un fichler                                                                                                    | 1    |
| 🕼 3 - rendez-vous                  | Important : envoyez des fichiers de petites tailles (< 4Mo) pour éviter tout blocage ou lenleur d'envoi.                     |      |
| 💷 4 - résultats                    | Thème : 1 - Ordonnances                                                                                                    |      |
| 🖾 5 - Imagerie                     | 201809280151.pdf                                                                                                    |      |
| 📾 6 - Comptes rendus médicaux      | 🔲 Importer un document à la suite                                                                                            | 4    |
| 🕅 7 - évaluation de la douleur     |                                                                                                    | 2010 |
| 🕅 8 - dispositifs médicaux patient | Nom : PM 23.06.19 Date : Z//06//<br>Titre du document : (celui-c) doit être compréhensible et refléter le contenu médical) * | 019  |
| 🔁 9 - bilan pharmacie              | PM 23.06.19                                                                                                    |      |
| 🔟 a - Demande                      | Description :                                                                                                    | -    |
| 🗇 b - Admission                    |                                                                                                    |      |
| C - Prise en charge                |                                                                                                    | 1    |
| Directives anticipées              | Importer Fe                                                                                                    | rmer |
| C Logistique                       |                                                                                                    | _    |
| - Ci Oualitá                       |                                                                                                    |      |

La date du document doit correspondre soit à la date du jour (dans le cas d'une plaie), soit à la date d'édition (exemple de l'ordonnance).

Le nom correspond soit au nom de la plaie, soit au type de document (Ordo, Result, PM, ...).

#### 6.6. VALIDER LES SÉANCES DE SOIN EN VUE DE LA FACTURATION :

#### 6.6.1. TROUVEZ VOTRE PATIENT : (Cf §. 6.2, p. 3)

#### 6.6.2. ATTEINDRE LE PLANNING :

• Cliquer sur le bouton « planning » : vous arrivez sur la date du jour.

| Recherche                                          |                                                                                                    |       |
|----------------------------------------------------|----------------------------------------------------------------------------------------------------|-------|
| March States of State                              | Liste des patients      Administratif                                                                                                    |       |
| Née<br>Le<br>Age :                                 | - Etat-civil                                                                                                    |       |
| IPP n°                                             | A089                                                                                                    |       |
| Sans sélection                                     | Mme M F M I Affectations UO                                                                                                    | =     |
| N° de sécurité sociale :                           | Nom* Marking                                                                                                    |       |
| Jnités Organisationnelles :<br>Secteur d activité: | Nom de naissance                                                                                                    |       |
| Secteur géographique:                              | Secteur géographique                                                                                                    |       |
| Provenance :                                       | Identité vérifiée Doute sur l'identité                                                                                                    | _     |
| A DECK THE REAL PROPERTY AND INCOMENTS             | Naissance                                                                                                    |       |
| Referent du dossier :                              | Date de naissance: Ace : ans Code Postal Lieu                                                                                                    |       |
| dresse administrative :                            | Date de naissance lunaire: Pays                                                                                                    |       |
| nfos :                                             | + Ajouter Information décès<br>Décès<br>Date Heure Commune Lieu du décès<br>Choisissez ♥                                                                                                    |       |
|                                                    |                                                                                                    |       |
|                                                    | C Entourage                                                                                                    |       |
| aming                                              | Nom Commentaire                                                                                                    | Fiche |
| 0                                                  | Port : PERSONNE A PREVENIR<br>Tel :                                                                                                    | 0     |
|                                                    | PARENTS:  Port: Tel:                                                                                                    | Ø     |
|                                                    | CONJOINT:  Port: Tel:                                                                                                    | Ø     |
|                                                    | Gestion des adresses et contacts Temps de stationneme                                                                                                    | nt 📃  |
|                                                    | Adresse d'intervention et administrative                                                                                                    |       |
|                                                    | TO INFORMED AND ADDRESS OF ADDRESS OF ADDRES |       |
|                                                    | Tel :<br>Port :                                                                                                    |       |
|                                                    | Infos :                                                                                                    |       |
|                                                    | Localiser sur une carte                                                                                                    |       |

**2** Cliquer sur l'onglet « mois » et choisissez le mois qui correspond à vos soins à l'aide des flèches.

| dministratif + Dossier de                                                                                                    | soins + Dossier médical + Dossier domicile + Dossier psy-social + Synthese médic                                                                                                    |                       | • ; • i marining      |
|----------------------------------------------------------------------------------------------------|----------------------------------------------------------------------------------------------------|-----------------------|-----------------------|
| herche                                                                                                    |                                                                                                    |                       | Auto Die              |
| Statement of the local division of the local division of the local | Lista des patients »                                                                                                    |                       |                       |
|                                                                                                    |                                                                                                    |                       |                       |
| it and                                                                                                    |                                                                                                    |                       | Critères de recherche |
| ar 3 m* 11340 tarmana                                                                                                    | Planning Pitulier Afficher la légende                                                                                                    |                       |                       |
| r du mana                                                                                                    | infirmier(e)                                                                                                    |                       |                       |
| e 10000000                                                                                                    | Construction and Construction of Construction of Construction |                       |                       |
| fitre dooslectolijour                                                                                                    | Sour Semane Mos Aujourd'hus                                                                                                    | Mercredi 3 Julii 2020 |                       |
| Come sociale                                                                                                    | 000 0                                                                                                    | Mercredi 03 Juin 2020 | 0                     |
| r d'activité                                                                                                    | 2                                                                                                    |                       |                       |
| It Deodraphique                                                                                                    | 01.00                                                                                                    |                       |                       |
| ance                                                                                                    | 02.00                                                                                                    |                       |                       |
| C Transfer                                                                                                    | 02.00                                                                                                    |                       |                       |
| a administrative                                                                                                    |                                                                                                    |                       |                       |
| CORE OF CALL                                                                                                    | 04.00                                                                                                    |                       |                       |
| AL 41-10-10                                                                                                    | 05:00                                                                                                    |                       |                       |
| And in case of the local division of the local division of the loc | 01.00                                                                                                    |                       |                       |
| ine in                                                                                                    |                                                                                                    |                       |                       |
| •                                                                                                    | 07.00                                                                                                    |                       |                       |
| ANTONHADAR                                                                                                    | 00 00 10 10 10 49 - per                                                                                                    |                       |                       |
| ng                                                                                                    | Persement scripte     Persement scripte     |                       |                       |
|                                                                                                    | Perf > 11 + surveillance satert immunodépriné(hydraston /241)                                                                                                    |                       |                       |
|                                                                                                    | 10.00                                                                                                    |                       |                       |
|                                                                                                    | 11.00                                                                                                    |                       |                       |
|                                                                                                    | 1200 1000000                                                                                                    |                       |                       |
|                                                                                                    | Sains : 🖉 Administration et surveillance thérap, praie                                                                                                    |                       |                       |
|                                                                                                    | 13.00                                                                                                    |                       |                       |
|                                                                                                    | 14.00                                                                                                    |                       |                       |
|                                                                                                    | 15.00                                                                                                    |                       |                       |
|                                                                                                    |                                                                                                    |                       |                       |
|                                                                                                    | 16.00                                                                                                    |                       |                       |
|                                                                                                    | 17.00                                                                                                    |                       |                       |
|                                                                                                    | 18.00                                                                                                    |                       |                       |
|                                                                                                    | and because of the                                                                                                    |                       |                       |
|                                                                                                    | Solins : @ Administration at surveillance therae, craite                                                                                                    |                       |                       |
|                                                                                                    | 29.00                                                                                                    |                       |                       |
|                                                                                                    | 21.00                                                                                                    |                       |                       |
|                                                                                                    |                                                                                                    |                       |                       |
|                                                                                                    | 22.00                                                                                                    |                       |                       |

- **6** Choisissez le mois qui correspond à vos soins à l'aide des flèches.
- Cliquer sur l'onglet « semaine ».

| Administratif + Dossier de               | e soins 🔹 Dossier médical 🔹 Dossier | r domicile 👻 Dossier psy-social 🍷 Synthese | médicale GED |             |                 |             | 🔤   🎓                           |
|------------------------------------------|-------------------------------------|--------------------------------------------|--------------|-------------|-----------------|-------------|---------------------------------|
| Recherche                                |                                     |                                            |              |             |                 |             | Access to be a                  |
| No. of Concession, Name                  | Liste des patients +                | Catholics                                  |              |             |                 |             |                                 |
| Née                                      |                                     |                                            |              |             |                 | -           |                                 |
| Age IPP n°                               | Planning Pilulier Afficher Is       | alézende                                   |              |             |                 | • Criteres  | J de recherche 👻                |
| Séjour 3 nº 11349 terminé                | Patricier is                        | a legitine                                 | 6            |             | •               |             |                                 |
| Entrée le                                | Infirmier(e) Suivi                  |                                            | •            |             | •               |             |                                 |
| Sortie le<br>Vider filtre dossier/séjour | Jour Semaine Mois Aujourd'hu        | 6                                          |              | Juin 2020   |                 |             |                                 |
| N <sup>e</sup> de sécurité sociale :     | Lun                                 | Mar                                        | Mer          | Jeu         | Ven             | Sam         | Dim                             |
| Unités Organisationnelles :              |                                     | 1                                          | 2            | 3           | 4               | 5           | 6 7                             |
| Secteur d'activite                       |                                     | 12:06-12:45                                | 12:00-12:45  | 12:00-12:45 | 12:00-12:45     | 12:00-12:45 | 08:00-09:45 1                   |
| Section Beofinitiandor                   |                                     | 19:00-19:45                                | 19:00-19:45  | 19:00-19:45 | \$19:00-19:45 L | 19:00-19:45 | 819:00-19:45 L                  |
| Provenance :                             |                                     |                                            |              |             |                 |             |                                 |
| Référent du dossier :                    |                                     |                                            |              |             |                 |             |                                 |
| Adresse administrative :                 |                                     | 8                                          | 9            | 10          | 11              | 12          | 13 14                           |
| AND COMPANY OF                           | 08:00-09:45                         | 12:00-12:45                                | 08:00-09:45  | 08:00-09:45 | 08:00-09:45     | 12:00-12:45 | 08:00-09:45 1 1 12:00-12:45 1 1 |
| Port :                                   | 19:00-19:45                         | 119:00-19:45 L.J                           | 19:00-19:45  | 19:00-19:45 | \$19.00-19.45 L | 19:00-19:45 | 813/00-13/45 L                  |
| Infoa :                                  |                                     |                                            |              |             |                 |             |                                 |
| Service                                  |                                     |                                            |              |             |                 |             |                                 |
| ASSOCIATION H.A.D.A.R                    |                                     | 15                                         | 16           | 17          | 18              | 19          | 20 21                           |
| Planning                                 |                                     |                                            |              |             |                 |             |                                 |
|                                          |                                     |                                            |              |             |                 |             |                                 |
|                                          |                                     |                                            |              |             |                 |             |                                 |
|                                          |                                     |                                            |              |             |                 |             |                                 |
|                                          |                                     | 22                                         | 23           | 24          | 25              | 26          | 27 28                           |
|                                          |                                     |                                            |              |             |                 |             |                                 |
|                                          |                                     |                                            |              |             |                 |             |                                 |
|                                          |                                     |                                            |              |             |                 |             |                                 |
|                                          |                                     |                                            |              |             |                 |             |                                 |
|                                          |                                     | 29                                         | 30           |             |                 |             | 4 5                             |
|                                          |                                     |                                            |              |             |                 |             |                                 |
|                                          |                                     |                                            |              |             |                 |             |                                 |
|                                          |                                     |                                            |              |             |                 |             |                                 |
|                                          |                                     |                                            |              |             |                 |             |                                 |
|                                          |                                     | 0                                          |              | 6           |                 |             | 11 12                           |
|                                          |                                     |                                            |              |             |                 |             |                                 |
|                                          |                                     |                                            |              |             |                 |             |                                 |
|                                          |                                     |                                            |              |             |                 |             |                                 |
| Anthadine Net 1.84.13.20 : voir nouves   | autés                               |                                            |              |             |                 |             |                                 |
|                                          |                                     |                                            |              |             |                 |             |                                 |

**5** Choisissez la semaine qui correspond à vos soins à l'aide des flèches.

| dministratif 👻 Dossier d                                                                                        | de soins 👻 Dossier médical 👻 Dossier domi | icile 👻 Dossier psy-social 👻 Synthese médical             | e GED                                                   |                                                         |                                                         |                                                         | 🖾   🍲   🗉 🚥 🖬                           |
|----------------------------------------------------------------------------------------------------|-------------------------------------------|-----------------------------------------------------------|---------------------------------------------------------|---------------------------------------------------------|---------------------------------------------------------|---------------------------------------------------------|-----------------------------------------|
| echerche                                                                                                    |                                           |                                                           |                                                         |                                                         |                                                         |                                                         |                                         |
| Number of Concession, Name                                                                                      | Liste des patients                        | 101                                                       |                                                         |                                                         |                                                         |                                                         |                                         |
| e stas ras                                                                                                    |                                           |                                                           |                                                         |                                                         |                                                         |                                                         |                                         |
| ge:<br>Pn*                                                                                                    | Tinnelos Divisor                          | ada                                                       |                                                         |                                                         |                                                         |                                                         | de recherche 👻                          |
| Séjour 3 n° 11349 terminé                                                                                       | Protein Allicher la leger                 | nde                                                       | •                                                       |                                                         | •                                                       |                                                         |                                         |
| ntrée le                                                                                                    | Sum Sum                                   |                                                           | 5                                                       |                                                         | 5                                                       |                                                         |                                         |
| ortie le                                                                                                    | Jour Sensine Mois Autourdhui              |                                                           |                                                         | 1 - 7 Juin 2020                                         |                                                         |                                                         |                                         |
| de sécurité sociale :                                                                                           |                                           | D Mar 02/08                                               | Mar 02/06                                               | lev 04/06                                               | Man 05/06                                               | Fam 06/06                                               | Dim 07/09                               |
| nités Organisationnelles :                                                                                      |                                           | Mar 0200                                                  | mer 03/00                                               | Jed 04/00                                               | Ven 05/06                                               | Sam 00/00                                               |                                         |
| ecteur d'activité                                                                                               | 02:00                                     |                                                           |                                                         |                                                         |                                                         |                                                         |                                         |
| cteur geographique                                                                                              | 03:00                                     |                                                           |                                                         |                                                         |                                                         |                                                         |                                         |
| ovenance :                                                                                                    | 03.00                                     |                                                           |                                                         |                                                         |                                                         |                                                         |                                         |
| éférent du dossier                                                                                              | 04:00                                     |                                                           |                                                         |                                                         |                                                         |                                                         |                                         |
| dresse administrative :                                                                                         | 05:00                                     |                                                           |                                                         |                                                         |                                                         |                                                         |                                         |
| STATISTICS.                                                                                                    | 02:00                                     |                                                           |                                                         |                                                         |                                                         |                                                         |                                         |
| d:                                                                                                    | 06.00                                     |                                                           |                                                         |                                                         |                                                         |                                                         |                                         |
| fos :                                                                                                    | 07:00                                     |                                                           |                                                         |                                                         |                                                         |                                                         |                                         |
| in the second second second second second second second second second second second second second second second | 08:00                                     | 0:00-00-45 - car                                          | C1 cs.co.op.45 - car                                    | 1010800-09-45-007                                       | 1 03:00-00-45 - car                                     | 1 C1 05 00-00 45 - car                                  | 1 D3:00-09:45 - par                     |
|                                                                                                    |                                           | Soins : V Administration et surveillance<br>thérap: oraie | Soins : Administration et surveillance<br>thérap, orale | Solns : Administration et surveillance<br>thérap, orale | Soins : Administration et surveillance<br>thérap, orale | Soins : Administration et surveillance<br>thérap. orale | Soins : Administration et surveillance  |
| Southouteban                                                                                                    | 09:00                                     | Perf =< th + surv continue patient                        | Perf =< 1h + surv continue patient                      | Perf =< 1h + surv continue patient                      | Perf =< 1h + surv continue patient                      | Perf =< 1h + surv continue patient                      | Perf =< 1 + surv continue patient       |
| anning                                                                                                    | 10:00                                     |                                                           |                                                         |                                                         |                                                         |                                                         |                                         |
|                                                                                                    | 11:00                                     |                                                           |                                                         |                                                         |                                                         |                                                         |                                         |
|                                                                                                    |                                           |                                                           |                                                         |                                                         |                                                         |                                                         |                                         |
|                                                                                                    | 12:00                                     | Soins : Administration et surveillance                    | Soins : Administration et surveillance                  | Soins : Administration et surveillance                  | Soins : Administration et surveillance                  | Soins : Administration et surveillance                  | Soins : Administration et surveillance  |
|                                                                                                    | 13:00                                     |                                                           |                                                         |                                                         |                                                         |                                                         |                                         |
|                                                                                                    | 14:00                                     |                                                           |                                                         |                                                         |                                                         |                                                         |                                         |
|                                                                                                    |                                           |                                                           |                                                         |                                                         |                                                         |                                                         |                                         |
|                                                                                                    | 15:00                                     |                                                           |                                                         |                                                         |                                                         |                                                         |                                         |
|                                                                                                    | 16:00                                     |                                                           |                                                         |                                                         |                                                         |                                                         |                                         |
|                                                                                                    | 17:00                                     |                                                           |                                                         |                                                         |                                                         |                                                         |                                         |
|                                                                                                    |                                           |                                                           |                                                         |                                                         |                                                         |                                                         |                                         |
|                                                                                                    | 18:00                                     |                                                           |                                                         |                                                         |                                                         |                                                         |                                         |
|                                                                                                    | 19:00                                     | 10.00-10.45 - par                                         | 10 00-10 45 - par                                       | 10.00-10.45 - par                                       | 10 10 00-10-45 - par                                    | 10 10:00-10:45 - par                                    | 10.00-10-45 - par                       |
|                                                                                                    | 20:00                                     | soins : W Administration et surveillance                  | avens : V Administration et surveilance                 | poers : V Administration et surveillance                | soms : 🖓 Administration et surveillance                 | poers : W Administration et surveilance                 | soms : W Administration et surveillande |
|                                                                                                    | 20.00                                     |                                                           |                                                         |                                                         |                                                         |                                                         |                                         |
|                                                                                                    | 21:00                                     |                                                           |                                                         |                                                         |                                                         |                                                         |                                         |
|                                                                                                    | 22.00                                     |                                                           |                                                         |                                                         |                                                         |                                                         |                                         |
|                                                                                                    | 22.00                                     |                                                           |                                                         |                                                         |                                                         |                                                         |                                         |
|                                                                                                    | 23.00                                     |                                                           |                                                         |                                                         |                                                         |                                                         |                                         |

#### 6.6.3. VALIDER SANS MODIFICATION DU PLAN DE SOIN INITIAL :

Vous avez plusieurs possibilités :

- ➔ Valider à la séance (cf. § 6.6.3.1, p. 9)
- **C** Valider à la journée (cf. §.6.6.3.2, p. 11)
- ➔ Valider à la semaine (cf. § 6.6.3.3, p.12)

#### 6.6.3.1. VALIDER À LA SÉANCE :

#### <u>ÉTAPE 1 :</u>

Cocher la case blanche à côté du trait bleu.

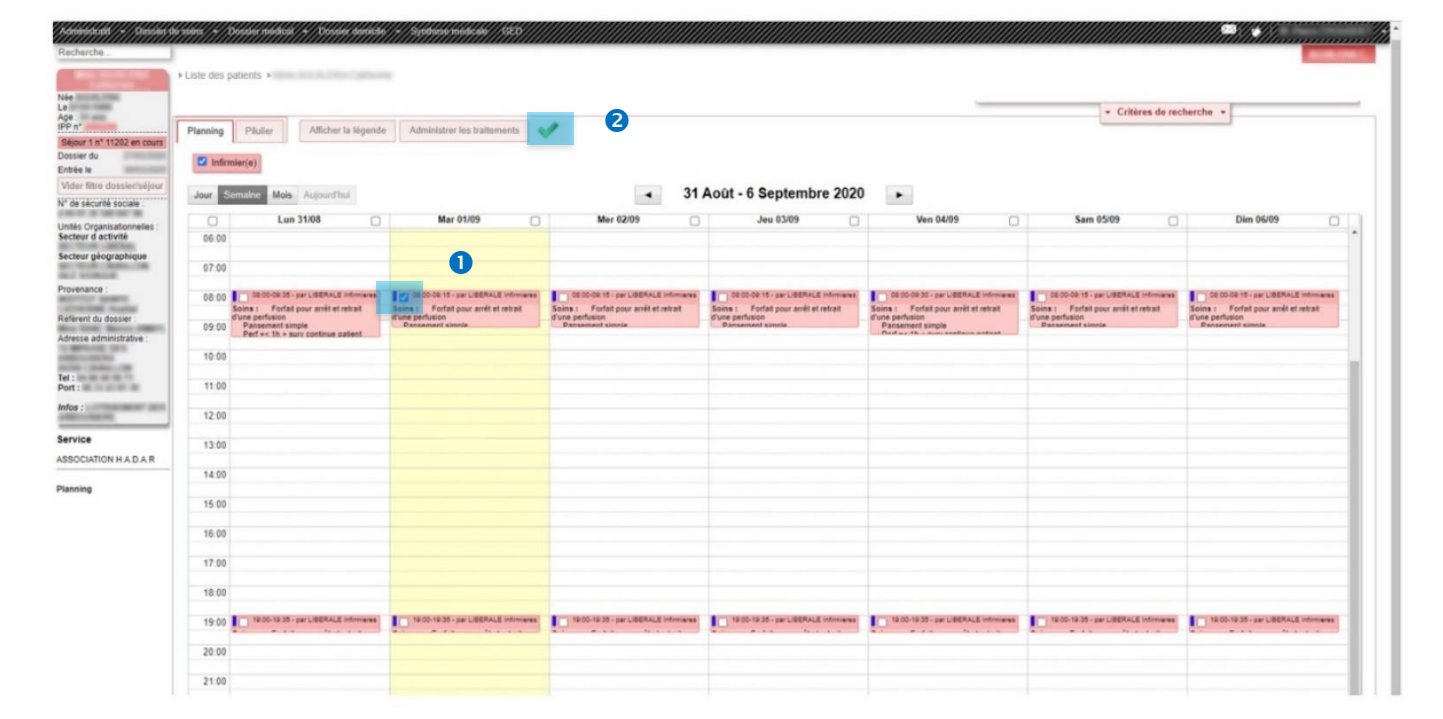

**2** Cliquer sur le bouton «  $\checkmark$  » vert.

#### *ÉTAPE 2 :* **3** Cliquer sur le trait bleu.

|                                                                                                    |                                                            |                                                                                                    | 11/13/197                               |                 | ///???////      |                         |                      |       |                       |                  |                             |                    |                                                                              |                                                                              | IIII Markhillin                       |
|----------------------------------------------------------------------------------------------------|------------------------------------------------------------|----------------------------------------------------------------------------------------------------|-----------------------------------------|-----------------|-----------------|-------------------------|----------------------|-------|-----------------------|------------------|-----------------------------|--------------------|------------------------------------------------------------------------------|------------------------------------------------------------------------------|---------------------------------------|
| che                                                                                                    |                                                            |                                                                                                    |                                         |                 |                 |                         |                      |       |                       |                  |                             |                    |                                                                              |                                                                              |                                       |
|                                                                                                    | Liste des pa                                               | ilients >                                                                                                    |                                         |                 |                 |                         |                      |       |                       |                  |                             |                    |                                                                              |                                                                              |                                       |
|                                                                                                    |                                                            |                                                                                                    |                                         |                 |                 |                         |                      |       |                       |                  |                             | _                  | _                                                                            | + Critères de mo                                                             | herche +                              |
|                                                                                                    | Planning                                                   | Plutier     Afficher la légende     Administrer les traitements       Intermier(a)                                |                                         |                 |                 |                         |                      |       |                       |                  |                             |                    |                                                                              |                                                                              |                                       |
| n° 11202 en cours i la                                                                                          | Infirmi                                                    |                                                                                                    |                                         |                 |                 |                         |                      |       |                       |                  |                             |                    |                                                                              |                                                                              |                                       |
| e dossler/séjour                                                                                                | Jour Semante Mois Aufourd'hul   Allouit - 6 Septembre 2020 |                                                                                                    |                                         |                 |                 |                         |                      |       |                       |                  |                             |                    |                                                                              |                                                                              |                                       |
|                                                                                                    |                                                            | Lun 31/08                                                                                                    |                                         | Mar 01/09       |                 |                         | Mer 02/09            |       |                       | Jeu 03/09        |                             | Ven 04/09          |                                                                              | Sam 05/09                                                                    | Dim 06/09                             |
| activité                                                                                                    | 06.00                                                      |                                                                                                    |                                         |                 |                 |                         |                      |       |                       |                  |                             |                    |                                                                              |                                                                              |                                       |
| ographique                                                                                                    | 07:00                                                      |                                                                                                    |                                         |                 |                 |                         |                      |       |                       |                  |                             |                    |                                                                              |                                                                              |                                       |
| in the second second second second second second second second second second second second second second second | 08:00                                                      | 00 00-00 35 - par LIBERALE Information                                                                            | 00.00-01                                | Validatio       | on de la séance | e sélectionnée          | •                    |       |                       |                  |                             | ×                  | -                                                                            | 00 00-00 15 - par LIBERALE Intimiares                                        | 02:00-09:55 - par LIBERALE Informares |
| dossier :                                                                                                    | 09:00                                                      | oins : Forfait pour artifi et retrait<br>Vine perfusion<br>Pansement simple<br>Perf +< 1h + surv continue patient | Soins : Fi<br>trune perfusi<br>Pansemer | "Interver       | nant :          | Réalisée Annulée Prévue |                      |       |                       |                  | Prévue                      |                    | Soins : Forfait pour arrêt et retrait<br>d'une perfusion<br>Pansement simple | Solins : Fortal pour arrel et retrait<br>d'une perfusion<br>Cancement ainmle |                                       |
| ministrative                                                                                                    | 10.00                                                      |                                                                                                    |                                         |                 | Du              |                         | au                   |       | km                    | Tps<br>transport |                             | Etat               |                                                                              | 8                                                                            |                                       |
| and a                                                                                                    | 11:00                                                      |                                                                                                    |                                         | ≡               | 01/09/2020      | 08:00                   | 01/09/2020           | 09:15 |                       |                  | par LIBERALE<br>Infirmieres |                    |                                                                              | Ŭ                                                                            |                                       |
| and the second second                                                                                           | 12:00                                                      |                                                                                                    |                                         | _               |                 |                         |                      |       |                       |                  |                             |                    |                                                                              |                                                                              |                                       |
|                                                                                                    | 13:00                                                      |                                                                                                    |                                         |                 |                 |                         |                      |       |                       |                  |                             |                    |                                                                              |                                                                              |                                       |
| ON H.A.D.A.R                                                                                                    | 14:00                                                      |                                                                                                    |                                         |                 |                 |                         |                      |       |                       |                  | Valider                     | Fermer             |                                                                              |                                                                              |                                       |
|                                                                                                    |                                                            |                                                                                                    |                                         |                 |                 |                         |                      |       |                       |                  |                             |                    |                                                                              |                                                                              |                                       |
|                                                                                                    | 15:00                                                      |                                                                                                    |                                         |                 |                 |                         |                      |       |                       |                  |                             |                    |                                                                              |                                                                              |                                       |
|                                                                                                    | 16:00                                                      |                                                                                                    |                                         |                 |                 |                         |                      |       |                       |                  |                             |                    |                                                                              |                                                                              |                                       |
|                                                                                                    | 17:00                                                      |                                                                                                    |                                         |                 |                 |                         |                      |       |                       |                  |                             |                    |                                                                              |                                                                              |                                       |
|                                                                                                    | 18.00                                                      |                                                                                                    |                                         |                 |                 |                         |                      |       |                       |                  |                             |                    |                                                                              |                                                                              |                                       |
|                                                                                                    | 19.00                                                      | 10 00-10 35 - per LIGERALE Infimieres                                                                             | 10 10 00-10                             | 135 - par L/967 | ALE Information | 10 1000-10 35           | in par LIBERALE Info |       | 19:00-19:35 - per LiB | ERALE Infimieres | 10:00-10:35 - 5             | ar LIBERALE Infirm |                                                                              | 10:00-10:35 - par LIBERALE Interviewes                                       | 18.00-19.35 - par L/BERALE Infomiens  |
|                                                                                                    | 20.00                                                      |                                                                                                    |                                         |                 |                 |                         |                      |       |                       |                  |                             |                    |                                                                              |                                                                              |                                       |

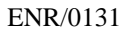

Si vous validez une séance qui ne vous appartient pas vous ne pouvez PAS revenir en arrière

#### <u>ÉTAPE 3 :</u> • Cliquer sur le bouton « Réalisée ».

|                                         |                | heddel watchedd yw Sondael Seddelse                                                                                       | 111122        |                    | ///???////      |                |                    |        |                       |                      |                               |                                                                               |                                                                             | IIII and the Mitter and the second    |
|-----------------------------------------|----------------|----------------------------------------------------------------------------------------------------|---------------|--------------------|-----------------|----------------|--------------------|--------|-----------------------|----------------------|-------------------------------|-------------------------------------------------------------------------------|-----------------------------------------------------------------------------|---------------------------------------|
| erche )                                 |                |                                                                                                    |               |                    |                 |                |                    |        |                       |                      |                               |                                                                               |                                                                             |                                       |
|                                         | » Liste des pa | atients »                                                                                                    |               |                    |                 |                |                    |        |                       |                      |                               |                                                                               |                                                                             |                                       |
|                                         |                |                                                                                                    |               |                    |                 |                |                    |        |                       |                      |                               |                                                                               | · Critères de rec                                                           | herche *                              |
| 1 nº 11202 en rours                     | Planning       | Pilulier Allicher la légende                                                                                              | e Adminis     | trer les trait     | tements 9       | 1              |                    |        |                       |                      |                               |                                                                               |                                                                             |                                       |
| du                                      | 🖾 infern       | ior(e)                                                                                                    |               |                    |                 |                |                    |        |                       |                      |                               |                                                                               |                                                                             |                                       |
| litre dussler/séjour<br>écurité sociale | Jour Se        | million Mols Augmenthal                                                                                                   |               |                    |                 |                |                    | 31 Aoû | t - 6 Septe           | mbre 2020            |                               |                                                                               |                                                                             |                                       |
| Irganisationnelles :                    |                | Lun 31/08                                                                                                    | 8             | Mar 01/09          |                 | Mer            | 02/09              |        | Jeu 03/05             |                      | Ven 04/09                     |                                                                               | Sam 05/09                                                                   | Dim 06/09                             |
| d activité                              | 06:00          |                                                                                                    |               |                    |                 |                |                    |        |                       |                      |                               |                                                                               |                                                                             |                                       |
| geographique                            | 07:00          |                                                                                                    |               |                    |                 |                |                    |        |                       |                      |                               |                                                                               |                                                                             |                                       |
| nce :                                   | 08.00          | CE CO.CO 15 - par LIBERALE Informanas                                                                                     | 1 10 00 00 00 | Validatio          | on de la séanc  | e sélectionnée |                    |        |                       |                      |                               |                                                                               | CE CO.CO.15 - par LIBERALE Infernance                                       | CE CO.CO 15 - par LIBERALE Informance |
| du dossier                              | 09:00          | Solins : Forfalt pour arrêt et retrait<br>d'une perfusion<br>09:00 Parsement simple<br>Perf 4: th + surv continue patient |               | "Intervenant : 🕷 🕬 |                 | a Densary      |                    | Réali  |                       | lisée Annulée Prévue |                               | Soins : Forfall pour avrill et retrait<br>d'une perfusion<br>Pansement simile | Soina : Forfait pour arrêt et retrait<br>d'une perfusion<br>Ransement comme |                                       |
| administrative :                        | 10.00          |                                                                                                    |               |                    | Du              | à              | 24                 |        | km                    | Tps<br>transport     | Etat                          |                                                                               |                                                                             |                                       |
|                                         | 10.00          |                                                                                                    |               |                    |                 | -              |                    |        |                       | Etat : Prévue        |                               | 1                                                                             |                                                                             |                                       |
|                                         | 11:00          |                                                                                                    |               | =                  | 01/09/2020      | 08:00          | 01/09/2020         | 09:15  |                       | Réalisée             | Annulée Prévue                |                                                                               |                                                                             |                                       |
|                                         | 12:00          |                                                                                                    |               | _                  |                 |                |                    |        |                       |                      | 0                             |                                                                               |                                                                             |                                       |
|                                         | 13.00          |                                                                                                    |               |                    |                 |                |                    |        |                       |                      | 4                             |                                                                               |                                                                             |                                       |
| TION H.A.D.A.R                          |                |                                                                                                    |               |                    |                 |                |                    |        |                       |                      | Walldar Farmer                |                                                                               |                                                                             |                                       |
|                                         | 14:00          |                                                                                                    |               |                    |                 |                |                    |        |                       |                      | Amper                         |                                                                               |                                                                             |                                       |
|                                         | 15:00          |                                                                                                    |               |                    |                 |                |                    |        |                       |                      |                               |                                                                               |                                                                             |                                       |
|                                         | 16:00          |                                                                                                    |               |                    |                 |                |                    |        |                       |                      |                               |                                                                               |                                                                             |                                       |
|                                         | 17.00          |                                                                                                    |               |                    |                 |                |                    |        |                       |                      |                               |                                                                               |                                                                             |                                       |
|                                         | 18.00          |                                                                                                    |               |                    |                 |                |                    |        |                       |                      |                               |                                                                               |                                                                             |                                       |
|                                         | 19:00          | 19 00-19 35 - par LIBERALE Infimients                                                                                     | 10 10 00-10   | 35 - par LIBER     | ALE Information | 10 1000-1038-  | par LIBERALE links |        | 18:00-18:35 - par LIB | ERALE Information    | 10:00-10:35 - par LIBERALE IN | treas                                                                         | 19.00-19.05 - par LIBERALE Internance                                       | 19 00-19 25 - par LIBERALE Informanas |
|                                         | 20.00          |                                                                                                    |               |                    |                 |                |                    |        |                       |                      |                               |                                                                               |                                                                             |                                       |
|                                         | 21.00          |                                                                                                    |               |                    |                 |                |                    |        |                       |                      |                               |                                                                               |                                                                             |                                       |

**<u>ÉTAPE 4</u>**: S Vérifier que vous avez passé votre soin en « réalisé »  $\Rightarrow$  passe automatiquement en vert.

| e e e e e e e e e e e e e e e e e e e                                                                 | ► Liste des p               | patients >                                                                                                    |                                         |                       |                         |              |                   |            |                       |                   |                                             |           |                                                                                                    |                                                                                                    |
|----------------------------------------------------------------------------------------------------|-----------------------------|----------------------------------------------------------------------------------------------------|-----------------------------------------|-----------------------|-------------------------|--------------|-------------------|------------|-----------------------|-------------------|---------------------------------------------|-----------|----------------------------------------------------------------------------------------------------|----------------------------------------------------------------------------------------------------|
| e :<br>n'n' 11202 en cours<br>ssier du<br>trèe le<br>der filtre dossier/séjour<br>de sécurité sociale | Planning<br>Infim<br>Jour S | Pitulier Afficher la légende<br>nier(e)<br>emaine Mols Aujourd'hui                                                 | Adminis                                 | trer les trail        | lements                 | ,            | 4                 | 31 Aoû     | t - 6 Septe           | mbre 2020         | •                                           |           | <ul> <li>Critères de rec</li> </ul>                                                                                 | herche *                                                                                                    |
| ités Organisationnelles :<br>cteur d'activité<br>cteur géographique                                   | 06:00                       | Lun 31/08                                                                                                    | ,                                       | đar 01/09             |                         | Mor          | 02/09             |            | Jeu 03/09             |                   | Ven 04/09                                   |           | Sam 05/09                                                                                                    | Dim 06/09                                                                                                    |
| venance :<br>ferent du dossier :<br>resse administrative                                              | 08:00                       | Soins : Forfait pour arrêt et retrait<br>d'une perfusion<br>Pansement simple<br>Perf « i n « surv continue patient | Soins : Fr<br>d'une perfusi<br>Pansemer | Validatio<br>Interven | n de la séance<br>ant : | sélectionnée |                   |            |                       | Réali             | sée Annulée Prévue                          | *         | 06:00:00:15 - par LIBERALE infirmense<br>Soins : Forfat pour anét et retrait<br>d'une perfusion<br>Dansement simula | OB 00-00 15 - per LIBERALE Infimments<br>Solins : Forfalt pour anét et retrait<br>d'une perfusion<br>Pansament simula |
|                                                                                                    | 10.00                       |                                                                                                    |                                         | =                     | Du<br>01/09/2020        | à<br>08:00   | au<br>01/09/2020  | à<br>09:15 | km                    | Tps<br>transport  | Infirmier(e)<br>par LIBERALE<br>Infirmieres |           |                                                                                                    |                                                                                                    |
| ice                                                                                                   | 12:00<br>13:00              |                                                                                                    |                                         |                       |                         |              |                   |            |                       |                   |                                             |           | 6                                                                                                    |                                                                                                    |
| ing                                                                                                   | 14:00<br>15:00              |                                                                                                    |                                         |                       |                         |              |                   |            |                       |                   | Valider Fermer                              |           |                                                                                                    |                                                                                                    |
|                                                                                                    | 16:00<br>17:00              |                                                                                                    |                                         |                       |                         |              |                   |            |                       |                   |                                             |           |                                                                                                    |                                                                                                    |
|                                                                                                    | 18:00                       | 19 00-19 15 - par LillERALE Infirmenes                                                                             | 10:00-10                                | 35 - par LIBER        | ALE Infimieres          | 19:00-19:35- | par LIBERALE Infr | meres ID   | 19:00-19:35 - par Lil | ERALE Informieres | 10:00-10:35 - par LIBERALE 1                | nfimieres | 10:00-10:35 - par LIBERALE Infirmense                                                                               | 10-10-10-15 - par LIBERALE Unformanus                                                                                 |
|                                                                                                    | 20:00                       |                                                                                                    |                                         |                       |                         |              |                   |            |                       |                   |                                             |           |                                                                                                    |                                                                                                    |

**6** Cliquer sur le bouton « valider ».

Une fois validé vous revenez sur le planning et vous remarquerez que votre séance est différente :

- ➔ Le trait bleu est devenu vert,
- ➔ Votre nom remplace « Libérale infirmière »,
- **\bigcirc** Devant chacun de vos soins un «  $\checkmark$  » apparait.

| 84994964988//-//Stabilited &         | 1777/////                       | bossier rekter / / bossier daroute                                        | /~//Schreich relations//1999                               |                                       |                                       |                                                                      |                                        | IIII all the Minana and and and and and and and and and |
|--------------------------------------|---------------------------------|---------------------------------------------------------------------------|------------------------------------------------------------|---------------------------------------|---------------------------------------|----------------------------------------------------------------------|----------------------------------------|---------------------------------------------------------|
| echerche                             |                                 |                                                                           |                                                            |                                       |                                       |                                                                      |                                        |                                                         |
| a transfer                           | <ul> <li>Liste des p</li> </ul> | patients •                                                                |                                                            |                                       |                                       |                                                                      |                                        |                                                         |
|                                      |                                 |                                                                           |                                                            |                                       |                                       | -                                                                    | · Critères de rec                      | herche ·                                                |
| Pn*                                  | Planning                        | Pilulier Afficher la légende                                              | Administrer les traitements                                |                                       |                                       |                                                                      |                                        |                                                         |
| ssier du                             |                                 | mier(e)                                                                   |                                                            |                                       |                                       |                                                                      |                                        |                                                         |
| trèe le<br>der filtre dossier/sélour |                                 | and (o)                                                                   |                                                            |                                       |                                       |                                                                      |                                        |                                                         |
| de sécurité sociale :                | Jour S                          | emaine Mois Aujourd'hui                                                   |                                                            | <ul> <li>◄ 31.</li> </ul>             | Août - 6 Septembre 2020               |                                                                      |                                        |                                                         |
| lés Organisationnelles :             | 0                               | Lun 31/08                                                                 | Mar 01/09                                                  | Mer 02/09                             | Jeu 03/09                             | Ven 04/09                                                            | Sam 05/09                              | Dim 06/09                                               |
| teur d'activité                      | 06:00                           |                                                                           |                                                            |                                       |                                       |                                                                      |                                        |                                                         |
| tear geographique                    | 07:00                           |                                                                           |                                                            |                                       |                                       |                                                                      |                                        |                                                         |
| venance :                            | 08:00                           | 00.00-09.35 - per LIBERALE Informance                                     | 08:00-09:15 - par<br>Soins : Porfait pour arrêt et retrait | 08:00-09:15 - par LIBERALE infimieres | 08.00-09-15 - par LIBERALE Infirmeres | 08:00-09:10 - par LIBERALE Infimieres                                | 00:00-00:15 - par LIBERALE Infirmieres | 00:00-09:15 - par LIBERALE Infimieres                   |
| rrent du dossier :                   | 09:00                           | d'une perfusion<br>Pansement simple<br>Perf =< 1h + surv continue patient | d'une perfusion                                            | d'une perfusion<br>Ransement simple   | d'une perfusion<br>Pansement simple   | d'une perfusion<br>Pansement simple<br>Derfar, the company automatic | d'une perfusion<br>Pansement simple    | d'une perfusion<br>Passament simple                     |
|                                      | 10:00                           |                                                                           |                                                            |                                       |                                       |                                                                      |                                        |                                                         |
|                                      |                                 |                                                                           |                                                            |                                       |                                       |                                                                      |                                        |                                                         |
|                                      | 11.00                           |                                                                           |                                                            |                                       |                                       |                                                                      |                                        |                                                         |
|                                      | 12:00                           |                                                                           |                                                            |                                       |                                       |                                                                      |                                        |                                                         |
| rice                                 | 13:00                           |                                                                           |                                                            |                                       |                                       |                                                                      |                                        |                                                         |
| CIATION H.A.D.A.R                    | 14.00                           |                                                                           |                                                            |                                       |                                       |                                                                      |                                        |                                                         |
| ning                                 | 14.00                           |                                                                           |                                                            |                                       |                                       |                                                                      |                                        |                                                         |
|                                      | 15:00                           |                                                                           |                                                            |                                       |                                       |                                                                      |                                        |                                                         |
|                                      | 16:00                           |                                                                           |                                                            |                                       |                                       |                                                                      |                                        |                                                         |
|                                      | 17:00                           |                                                                           |                                                            |                                       |                                       |                                                                      |                                        |                                                         |
|                                      | 18:00                           |                                                                           |                                                            |                                       |                                       |                                                                      |                                        |                                                         |
|                                      | 19:00                           | 19:00-19:35 - par LIBERALE Infomieres                                     | 19:00-19:35 - par LIBERALE Infimieres                      | 19:00-19:35 - par LIBERALE Infimieres | 19:00-19:35 - par LIBERALE Infimieres | 19:00-19:35 - par LIBERALE Infimieres                                | 10:00-10:35 - par LIBERALE Infirmieres | 19:00-19:35 - par LIBERALE infimieres                   |
|                                      | 20:00                           |                                                                           |                                                            |                                       |                                       |                                                                      |                                        |                                                         |

#### 6.6.3.2. VALIDER À LA JOURNÉE :

*ÉTAPE 1*: **O** Cocher la case blanche à droite de la date correspondante afin de cocher simultanément les deux séances.

| ratif / Possier C         | le solus + | Dossier medical +/Dossier domi                                                | cile / + / Synthese médicale / GED //                                         |                                                                            |                                                                                 |                                                                                |                                                                                 | IIII Million and and a start and a start and a start a start a start a start a start a start a start a start a |
|---------------------------|------------|-------------------------------------------------------------------------------|-------------------------------------------------------------------------------|----------------------------------------------------------------------------|---------------------------------------------------------------------------------|--------------------------------------------------------------------------------|---------------------------------------------------------------------------------|----------------------------------------------------------------------------------------------------|
| ne                        |            |                                                                               |                                                                               |                                                                            |                                                                                 |                                                                                |                                                                                 |                                                                                                    |
| -                         | Liste des  | patients >                                                                    |                                                                               | •                                                                          |                                                                                 |                                                                                |                                                                                 |                                                                                                    |
| -                         |            |                                                                               |                                                                               | 2                                                                          |                                                                                 |                                                                                | ✓ Critères de rec                                                               | cherche 👻                                                                                                    |
| * 11202 en cours          | Planning   | Pilulier Afficher la lége                                                     | nde Administrer les traitements                                               | 1                                                                          |                                                                                 |                                                                                |                                                                                 |                                                                                                    |
|                           | 🗹 Infin    | mier(e)                                                                       |                                                                               |                                                                            |                                                                                 |                                                                                |                                                                                 |                                                                                                    |
| dossier/séjour            | Jour       | Semaine Mois Aujourd'hui                                                      |                                                                               | - 31                                                                       | Août - 6 Septembre 2020                                                         |                                                                                |                                                                                 |                                                                                                    |
| té sociale :              |            | Lun 31/08                                                                     | Mar 01/09                                                                     | Mer 02/09                                                                  | Jeu 03/09                                                                       | Ven 04/09                                                                      | Sam 05/09                                                                       | Dim 06/09                                                                                                    |
| isationnelles :<br>tivité | 06:00      |                                                                               |                                                                               |                                                                            |                                                                                 |                                                                                |                                                                                 |                                                                                                    |
| graphique                 | 07:00      |                                                                               |                                                                               |                                                                            | 0                                                                               |                                                                                |                                                                                 |                                                                                                    |
|                           | 08:00      | 08:00-09:35 - par LIBERALE Infimient<br>Soins : Forfait pour arrêt et retrait | s 05.00-00:15 -<br>Soins : ≪ Forfait pour arrêt et retrait<br>d'une perfusion | COCO-00:15 - par LIBERALE Informes<br>Soins : Forfait pour arrêt et resist | 00.00-09-15 - par LIBERALE infirmieres<br>Soins : Forfait pour arrêt et retrait | 08:00-00:30 - par LIBERALE Infimieres<br>Soins : Forfait pour arrêt et retrait | 08:00-00:15 - par LIBERALE Infirmieres<br>Soins : Forfait pour arrêt et retrait | 08:00-09:15 - par LIBERALE Infirmieres<br>Soins : Forfait pour arrêt et retrait                                |
| inistrative :             | 09:00      | Pansement simple<br>Perf =< 1h + surv continue patient                        | Pansement simple                                                              | Pantement timole                                                           | Dansement simple                                                                | Pansement simple<br>Part - this sum continue estimat                           | Pansement simple                                                                | Pansement simole                                                                                               |
| in.                       | 10:00      |                                                                               |                                                                               |                                                                            |                                                                                 |                                                                                |                                                                                 |                                                                                                    |
| -                         | 12:00      |                                                                               |                                                                               |                                                                            |                                                                                 |                                                                                |                                                                                 |                                                                                                    |
|                           | 13:00      |                                                                               |                                                                               |                                                                            |                                                                                 |                                                                                |                                                                                 |                                                                                                    |
| NH.A.D.A.R                | 14:00      |                                                                               |                                                                               |                                                                            |                                                                                 |                                                                                |                                                                                 |                                                                                                    |
|                           | 15:00      |                                                                               |                                                                               |                                                                            |                                                                                 |                                                                                |                                                                                 |                                                                                                    |
|                           | 16:00      |                                                                               |                                                                               |                                                                            |                                                                                 |                                                                                |                                                                                 |                                                                                                    |
|                           | 17:00      |                                                                               |                                                                               |                                                                            |                                                                                 |                                                                                |                                                                                 |                                                                                                    |
|                           | 18:00      |                                                                               |                                                                               | 1                                                                          |                                                                                 |                                                                                |                                                                                 |                                                                                                    |
|                           | 19:00      | 19:00-19:35 - par LIBERALE Infimient                                          | IS 19:00-19:35 - par LIBERALE Infirmieres                                     | 10:00-19:35 - par LIBERALE Infimieres                                      | 19:00-19:35 - par LIBERALE Infimieres                                           | 19:00-19:35 - par LIBERALE Infimieres                                          | 19:00-19:35 - par LIBERALE Infimieres                                           | 19:00-19:35 - par LIBERALE Infimieres                                                                          |
|                           | 20.00      |                                                                               |                                                                               |                                                                            |                                                                                 |                                                                                |                                                                                 |                                                                                                    |

**2** Cliquer sur le bouton «  $\checkmark$  ».

Cf. étapes 2, 3 et 4 de la validation de la séance (§ 6.6.3.1, p. 9)

#### 6.6.3.3. VALIDER À LA SEMAINE :

ÉTAPE 1 : O Cocher la case blanche à gauche du planning afin de cocher l'ensemble des séances
Cliquer sur le bouton « ✓ ».

|          |                                          | -                                      |                                        |                                       |                                        |                                        |                                        |
|----------|------------------------------------------|----------------------------------------|----------------------------------------|---------------------------------------|----------------------------------------|----------------------------------------|----------------------------------------|
|          |                                          | 2                                      |                                        |                                       |                                        | <ul> <li>Critères de rec</li> </ul>    | herche 🔻                               |
| inning   | Pilulier Afficher la légende             |                                        |                                        |                                       |                                        |                                        |                                        |
| 🗹 Infirr | mier(e)                                  |                                        |                                        |                                       |                                        |                                        |                                        |
| lour S   | emaine Mois Aujourd'hui                  |                                        | <ul> <li>◄ 31 /</li> </ul>             | Août - 6 Septembre 2020               |                                        |                                        |                                        |
|          | Lun 31/08 💟                              | Mar 01/09                              | Mer 02/09                              | Jeu 03/09 🗾                           | Ven 04/09                              | Sam 05/09                              | Dim 06/09                              |
| 06:00    | 0                                        |                                        |                                        |                                       |                                        |                                        |                                        |
| 07:00    | U                                        |                                        |                                        |                                       |                                        |                                        |                                        |
| 08:00    | 00:00-09:40 - par LIBERALE Infirmieres   | 00:00-09:40 - par LIBERALE Infirmveres | 00:00-09:40 - par LIBERALE Infirmieres | 05:00-09:40 - par LIBERALE infimieres | 08:00-09:40 - par LIBERALE Infirmieres | 08:00-09:40 - par LIBERALE Infirmieres | 08:00-09:40 - par LIBERALE Infirmieres |
| 09:00    | (+ dextro)<br>Pansement simple<br>Period | (+ dextro)<br>Pansement simple         | (+ dextro)<br>Pansement simple         | (+ dextro)<br>Pansement simple        | (+ dextro)<br>Pansement simple         | (+ dextro)<br>Pansement simple         | dextro)<br>Pansement simple            |
| 10:00    | Per ex in + surv continue patent         | Perrec in a serv continue patient      | Peri se in a sura commue parient       | Peri ec in e surv commue panen        | Pen ex in + surv conunce patient       | Per ex in a sura commos panent         | Per ex in + surv commoe parent         |
| 11.00    |                                          |                                        |                                        |                                       |                                        |                                        |                                        |
| 11.00    |                                          |                                        |                                        |                                       |                                        |                                        |                                        |
| 12:00    | 12:00 par LIBERALE Infirmieres           | 12:00 per LIBERALE infrmieres          | 12:00 par LIBERALE Infirmieres         | 12:00 par LIBERALE Infirmieres        | 12:00 par LIBERALE Infirmieres         | 12:00 par LIBERALE Infirmieres         | 12:00 par LIBERALE infrmieres          |
| 13:00    |                                          |                                        |                                        |                                       |                                        |                                        |                                        |
| 14:00    |                                          |                                        |                                        |                                       |                                        |                                        |                                        |
| 15:00    |                                          |                                        |                                        |                                       |                                        |                                        |                                        |
| 16:00    |                                          |                                        |                                        |                                       |                                        |                                        |                                        |
| 17.00    |                                          |                                        |                                        |                                       |                                        |                                        |                                        |
| 17.00    |                                          |                                        |                                        |                                       |                                        |                                        |                                        |
| 18:00    |                                          |                                        |                                        |                                       |                                        |                                        |                                        |
|          |                                          |                                        |                                        |                                       |                                        |                                        |                                        |

Cf. étapes 2, 3 et 4 de la validation de la séance (§ 6.6.3.1, p. 9)

#### 6.7. VALIDER UNE SÉANCE AVEC MODIFICATION (AJOUT OU ANNULATION D'ACTES) :

#### 6.7.1. VALIDER UNE SÉANCE AVEC UN AJOUT DE SOINS :

• Sélectionner la séance qui correspond à vos soins et double-cliquez dessus (bouton gauche de la souris).

| he                                                                                                    |             |                                                                      |                                                     |                                    |                                                                      |                                                  |                                  |                                                                      |                                                                      |                                                                   |
|----------------------------------------------------------------------------------------------------|-------------|----------------------------------------------------------------------|-----------------------------------------------------|------------------------------------|----------------------------------------------------------------------|--------------------------------------------------|----------------------------------|----------------------------------------------------------------------|----------------------------------------------------------------------|-------------------------------------------------------------------|
|                                                                                                    | Liste des p | patients >                                                           | c                                                   |                                    |                                                                      |                                                  |                                  |                                                                      |                                                                      |                                                                   |
| F                                                                                                    |             |                                                                      |                                                     |                                    |                                                                      |                                                  |                                  |                                                                      | ✓ Critères de rec                                                    | herche 🔹                                                          |
|                                                                                                    | Planning    | Pilulier Afficher la légende                                         | <b>V</b>                                            |                                    |                                                                      |                                                  |                                  |                                                                      |                                                                      |                                                                   |
| 11349 en cours                                                                                                    | 🗹 Infim     | mier(e)                                                              |                                                     |                                    |                                                                      |                                                  |                                  |                                                                      |                                                                      |                                                                   |
| dossier/séjour                                                                                                    | Jour        | emaine Mois Aulourd'hui                                              |                                                     | Du 02/09/2020 à 0                  | 18:00 au 02/09/2020 à 09:40                                          |                                                  | tembre 2020                      |                                                                      |                                                                      |                                                                   |
| é sociale :                                                                                                    |             | Lun 31/08                                                            | Mar 01                                              |                                    | Créneau initia                                                       | 1: de 08:00 à 09:00                              | 3/09                             | Vep 04/09                                                            | Sam 05/09                                                            | Dim 06/09                                                         |
| isationnelles :<br>ctivité                                                                                                    | 06:00       | Lan Shoo                                                             | marvi                                               | Soins :                            | mieres                                                               |                                                  |                                  |                                                                      | Jan USIUS                                                            | Dill'0000                                                         |
| graphique                                                                                                    | 200.000     |                                                                      |                                                     | Aide toilette (to<br>Pansement sin | ple                                                                  |                                                  |                                  |                                                                      |                                                                      |                                                                   |
| and the second second s | 07:00       |                                                                      |                                                     | Perf > 1h + sur                    | veillance patient immunodéprimé{Célestén                             | e à passer sur 3H }                              |                                  |                                                                      |                                                                      |                                                                   |
|                                                                                                    | 08:00       | 08.00-09.40 - par LIBERALE Infirmieres                               | 08:00-09:40 - par                                   | LIBERALE Infimieres                | 08.00-00:40 - par LIBERALE Infirmieres                               | 08.00-09.40 - p                                  | ar LIBERALE Infimieres           | 08:00-09:40 - par LIBERALE Infirmieres                               | 08:00-09:40 - par LIBERALE Infirmieres                               | 08.00-09.40 - par LIBERALE Infirmieres                            |
| dossier :<br>inistrative :                                                                                                    | 09:00       | (+ dextro)<br>Pansement simple<br>Perf =< 1h + surv continue patient | (+ dextro)<br>Pansement simple<br>Perf =< 1h + surv | continue patient                   | (+ dextro)<br>Pansement simple<br>Perf =< 1h + surv continue patient | (+ dextro)<br>Pansement simp<br>Perf =< 1h + sur | le<br>v continue patient         | (+ dextro)<br>Pansement simple<br>Perf =< 1h + surv continue patient | (+ dextro)<br>Pansement simple<br>Perf =< 1h + surv continue patient | dextro)<br>Pansement simple<br>Perf =< 1h + surv continue patient |
|                                                                                                    | 10:00       |                                                                      |                                                     |                                    | 0                                                                    |                                                  |                                  |                                                                      |                                                                      |                                                                   |
| 10.0                                                                                                    | 11:00       |                                                                      |                                                     |                                    | -                                                                    |                                                  |                                  |                                                                      |                                                                      |                                                                   |
| -                                                                                                    | 12:00       | 12:00 par LIBERALE infirmieres                                       | 12:00 par LIBE                                      | RALE Infirmieres                   | 12:00 par LIBERALE Infirmieres                                       | 12:00 par Lis                                    | ERALE Infimieres                 | 12:00 par LIBERALE Infirmieres                                       | 12:00 par LIBERALE Infirmieres                                       | 12:00 par LIBERALE infirmieres                                    |
|                                                                                                    |             |                                                                      |                                                     |                                    |                                                                      |                                                  |                                  |                                                                      |                                                                      |                                                                   |
| NHADAR                                                                                                    | 13:00       |                                                                      |                                                     |                                    |                                                                      |                                                  |                                  |                                                                      |                                                                      |                                                                   |
|                                                                                                    | 14:00       |                                                                      |                                                     |                                    |                                                                      |                                                  |                                  |                                                                      |                                                                      |                                                                   |
|                                                                                                    | 15:00       |                                                                      |                                                     |                                    |                                                                      |                                                  |                                  |                                                                      |                                                                      |                                                                   |
|                                                                                                    | 16:00       |                                                                      |                                                     |                                    |                                                                      |                                                  |                                  |                                                                      |                                                                      |                                                                   |
|                                                                                                    | 17:00       |                                                                      |                                                     |                                    |                                                                      |                                                  |                                  |                                                                      |                                                                      |                                                                   |
|                                                                                                    | 18:00       |                                                                      |                                                     |                                    |                                                                      |                                                  |                                  |                                                                      |                                                                      |                                                                   |
|                                                                                                    | 19:00       | 19:00-20:10 - par LIBERALE Infirmieres                               | 19:00-20:10 - par                                   | LIBERALE Infomieres                | 19:00-20:10 - par LIBERALE infimieres                                | 19:00-20:10 - p                                  | ar LIBERALE Infimieres           | 19:00-20:10 - par LIBERALE infimieres                                | 19:00-20:10 - par LIBERALE Infirmieres                               | 19:00-20:10 - par LIBERALE Infimieres                             |
|                                                                                                    |             | Soins : Change(+ dextro )<br>Perf =< 1h + surv continue patient      | Soins : Change(+<br>Perf =< 1h + surv i             | dextro } continue patient          | Soins : Change + dextro }<br>Perf =< 1h + surv continue patient      | Soins : Change<br>Perf =< 1h + sur               | + dextro }<br>v continue patient | Soins : Change (+ dextro )<br>Perf =< 1h + surv continue patient     | Soins : Change(+ dextro )<br>Perf =< 1h + surv continue patient      | Soins : Change(+ dextro )<br>Perf =< 1h + surv continue patient   |

<sup>2</sup> Cliquer sur « Voir / Modifier » dans l'encadré qui apparait

| in Millinnin         | Y 1998 / T / DESSEC Y 1905 85 / T / DESSEC ASSA              | 34/////SW1999/06/06///SEO////                            |                                                                                  |                                       |                                              |                                                        | IIIII Mithillin                                          |
|----------------------|--------------------------------------------------------------|----------------------------------------------------------|----------------------------------------------------------------------------------|---------------------------------------|----------------------------------------------|--------------------------------------------------------|----------------------------------------------------------|
| che)                 |                                                              |                                                          |                                                                                  |                                       |                                              |                                                        |                                                          |
|                      | Liste des patients                                           |                                                          |                                                                                  |                                       |                                              |                                                        |                                                          |
|                      |                                                              |                                                          |                                                                                  |                                       |                                              | - Cattinens du ma                                      | hautha in                                                |
|                      | Planning Plulier Afficher la Nigen                           | ida 🥑                                                    |                                                                                  |                                       |                                              | Cinteres de rec                                        | inercine ·                                               |
| 3 nº 11349 en cours  |                                                              |                                                          |                                                                                  |                                       |                                              |                                                        |                                                          |
|                      | anfirmiec(e)                                                 |                                                          |                                                                                  |                                       |                                              |                                                        |                                                          |
| Etre dosalos/sEjour  | Jour Semalian Mois Aujourd'hui                               |                                                          | ۹ 31                                                                             | Août - 6 Septembre 2020               | Þ                                            |                                                        |                                                          |
| organisationnelles : | Lun 31/08                                                    | Mar 01/09                                                | Mer 02/09                                                                        | Jeu 03/09                             | Ven 04/09                                    | Sam 05/09                                              | Dim 06/09                                                |
| d activité           | 06.00                                                        |                                                          |                                                                                  |                                       |                                              |                                                        |                                                          |
| geographique         | 07.00                                                        |                                                          |                                                                                  |                                       |                                              |                                                        |                                                          |
| ance :               | 08.00 1 10:00:00 40 - per L/BERALE Infimmente                | I ISIS OF AT - SALUBERALE Information                    | Séance : par LIBERALE Infirmiere                                                 | 15                                    | R DO-OR KO - par L/BERALE Information        | 00:00-00 ALI - par LIBERALE Information                | 00.00-00-40 - par L/BERALE Information                   |
| I du dossier :       | Souns 1 Aide tollette (tollette partielle)<br>(+ deutro)     | Soins : Aide tollette (tollette partielle)<br>(+ dextro) | Du 02/09/2020 à 08:00                                                            | Au 02/09/2020 à 0                     | 9:40 Aide totetle (totetle partielle)        | Soins ; Aide tolette (tolette partielle)<br>(+ dextro) | Solins : Aide toliette (toliette partielle)(+<br>dextro) |
| administrative :     | 09.00 Panaement single<br>Perf =< th + surv continue patient | Pansament sample<br>Perf +< 1h + surv continue patient   | Créneau initial : de 08 00 à 09 00                                               |                                       | event simple<br>+< 1h + aux controle patient | Pansement simple<br>Perf +< 1h + surv continue patient | Parsement simple<br>Perf ++ 1h + surv continue patient   |
|                      | 10.00                                                        |                                                          | Categorie : Infirmier(e)                                                         |                                       |                                              |                                                        |                                                          |
|                      | 11.00                                                        |                                                          | Aide toilette (toilette partielle)                                               | - + dextro                            |                                              |                                                        |                                                          |
|                      |                                                              |                                                          | <ul> <li>Pansement simple</li> <li>Perf #&lt; 1h + surv continue page</li> </ul> | itient cancereux - paracétamol        |                                              |                                                        |                                                          |
| Annes.               | 12:00 T2:00 per L'BERALE primeres                            | 1200 par LUBERALE Information                            | <ul> <li>Perf &gt; 1h + surveillance patie</li> <li>3H</li> </ul>                | nt immunodéprimé - Célesténe à passer | SUP 103 par LIBERALE Information             | 12.00 per LIBERALE Informaties                         | 1200 par LIBERALE Information                            |
| e                    | 13.00                                                        |                                                          |                                                                                  |                                       | 2                                            |                                                        |                                                          |
| IATION HADAR         | 14.00                                                        |                                                          |                                                                                  | Fermer Voir / Modifie                 |                                              |                                                        |                                                          |
| a                    | 14.00                                                        |                                                          |                                                                                  |                                       |                                              |                                                        |                                                          |
|                      | 15.00                                                        |                                                          |                                                                                  |                                       |                                              |                                                        |                                                          |
|                      | 16.00                                                        |                                                          |                                                                                  |                                       |                                              |                                                        |                                                          |
|                      | 17.00                                                        |                                                          |                                                                                  |                                       |                                              |                                                        |                                                          |
|                      |                                                              |                                                          |                                                                                  |                                       |                                              |                                                        |                                                          |
|                      | 18.00                                                        |                                                          |                                                                                  |                                       |                                              |                                                        |                                                          |
|                      | 19-00 1 19-05-27 10- per LIBERALE Information                | I TERO OLIO AN LIBERALE Informanta                       | 19-95-20-19 - sar UBERALE Informatis                                             | 1935-20 10 - Bar LOEMALE Internation  | 10 05-30 10 - par LIBERALE Information       | 10-00-20-10- par LIBERALE Information                  | 18-30-20-10 - par LIBERALE informants                    |
|                      | Same Chappels Sectors                                        | Colors : Channels daving 1                               | Column Channals destroit                                                         | Ening C Thumbula destant              | Salas - Phantal - dates 1                    | Enime - Channel- designt                               | Colean Chappels device 1                                 |

<sup>3</sup> Cliquer sur « Ajouter un soins » dans le détail de la séance.

|                                                                                                    | Détail de la séance                                                                                                    |                                                                                                    |         |        |                                                                                                    |                    |                                                                                                    |             |        |                                          |
|----------------------------------------------------------------------------------------------------|----------------------------------------------------------------------------------------------------|----------------------------------------------------------------------------------------------------|---------|--------|----------------------------------------------------------------------------------------------------|--------------------|----------------------------------------------------------------------------------------------------|-------------|--------|------------------------------------------|
| ur 3 n° 11349 en cours                                                                                                    | Detail de la seaffice                                                                                                    |                                                                                                    |         |        |                                                                                                    |                    |                                                                                                    | Mallel      | Reter  |                                          |
| r du                                                                                                    | Visite patient                                                                                                    |                                                                                                    |         |        | Complément d'informations                                                                                       |                    |                                                                                                    | sand        | rietor |                                          |
| e<br>filtre dossier/séiour                                                                                                  | Du                                                                                                    | 02/09/2020 à* 08:00                                                                                                    | Durée * | 01.40  | Créneau horaire                                                                                                 | Temps salarié      |                                                                                                    |             |        |                                          |
| curité sociale :                                                                                                    | Intervenant                                                                                                    | LIBERALE Infirmieres (Infirmier(e))                                                                                                    |         |        | Respecter ce créneau                                                                                            | Activité hors temp | s de travail                                                                                         |             |        |                                          |
| Organisationnelles :<br>ar d activité                                                                                       | Description                                                                                                    |                                                                                                    | Etat    | Prévue | Heure début mini 08:00<br>Heure fin maxi 09:00                                                                  |                    |                                                                                                    |             |        |                                          |
| r géographique                                                                                                    |                                                                                                    |                                                                                                    |         |        |                                                                                                    |                    |                                                                                                    |             |        |                                          |
| And Address of Column                                                                                                    | Indemnités kilométr                                                                                                    | iques                                                                                                    |         |        | Coordonnées GPS du début de séance                                                                              | Coordonnées GPS (  | de validatio                                                                                         | in de la sé | ance   |                                          |
| ance :                                                                                                    | Indemnités kilométr<br>Convention de l'inter                                                                                                    | igues<br>•enant IKP (acte par défaut car non renseigné)                                                                                                    |         |        | Coordonnées GPS du début de séance                                                                              | Coordonnées GPS (  | de validatio                                                                                         | n de la sé  | ance   |                                          |
| ance :<br>It du dossier :                                                                                                   | Indemnités kilométr<br>Convention de l'intern                                                                                                    | igues<br>renant IKP (acte par défaut car non renseigné)                                                                                                    |         |        | Coordonnées GPS du début de séance                                                                              | Coordonnées GPS (  | le validatio                                                                                         | n de la sé  | ance   |                                          |
| ance :<br>nt du dossier :<br>e administrative :                                                                             | Indemnités kilométr<br>Convention de l'inten<br>Les actions à réalise                                                                                                    | iques<br>renant IKP (acte par défaut car non renseigné)                                                                                                    |         |        | Coordonnées GPS du début de séance                                                                              | Coordonnées GPS (  | de validatio                                                                                         | n de la sé  | ance   |                                          |
| ance :<br>It du dossier ;<br>9 administrative :                                                                             | Indemnités kilométr<br>Convention de l'intern<br>Les actions à réalise<br>Ajouter un soin Ajoute                                                                                                | isues<br>renant IKP (acte par défaut car non renseigné)<br>r<br>r une évaluation   Ajouter une constante                                                                                                    |         |        | Coordonnées GPS du début de séance                                                                              | Coordonnées GPS (  | de validatio                                                                                         | n de la sé  | ance   |                                          |
| ince :<br>t du dossier :<br>administrative :                                                                                | Indemnités kilométr<br>Convention de l'inter<br>Les actions à réalise<br>Ajouter un soin<br>Ajoute<br>Actes                                                                                     | isues<br>venant IKP (acte par défaut car non renseigné)<br>r<br>r une évaluation   [Ajouter une constante]                                                                                                    |         |        | Coordonnées GPS du début de séance                                                                              | Coordoonées GPS (  | Prèvu                                                                                                | Réalisé     | Annulé | Etat                                     |
| nce :<br>du dossier :<br>administrative :                                                                                   | Indemnités kilométr<br>Convention de l'inter<br>Les actions à réalise<br>Ajouter un soin<br>Actes<br>Aide toilette (toilett                                                                     | Islates venant IKP (acte par défaut car non renseigné) r r une évaluation   [Ajouter une constante ] partielle) (AIS 3.00)                                                                                                    |         |        | Coordonnées GPS du début de séance Description / Justificatif + destro                                          | Coordonnées GPS (  | Prèvu                                                                                                | Réalisé     | Annulé | Etat<br>Prévu                            |
| nce :<br>du dossier :<br>administrative :                                                                                   | Indemnités kilométr<br>Convention de l'interr<br>Les actions à réalise<br>Ajouter un soin<br>Adoute<br>Actes<br>Aide toilette (toilett<br>Pansement simple                                      | Islates  fattes  renant IKP (acte par défaut car non renseigné)  r une évaluation Ajouter une constante  partielle) (Als 3,00)  AMI 2,00)                                                                                                    |         |        | Coordonnées GPS du début de séance Description / Justificatif + desto                                           | Coordonnées GPS (  | Prèvu<br>2<br>2<br>2                                                                                 | Réalisé     | Annulé | Etat<br>Prévu<br>Prévu                   |
| ance :<br>t du dossier :<br>2 administrative :<br>•<br>•<br>•<br>•                                                          | Indemnités kilométr<br>Convention de l'inter<br>Ajouter un soin<br>Adoute<br>Adouter un soin<br>Aide toilette (toilett<br>Pansement simple<br>Pert ~ th + surv ce                               | fates fates fates fates f f f f f f f f f f f f f f f f f f f                                                                                                    |         |        | Coordonnées GPS du début de séance Description / Justificatif + desto paracétamol                               | Coordonnées GPS (  | Prèvu<br>2<br>2<br>2                                                                                 | Réalisé     | Annulé | Etat<br>Prévu<br>Prévu<br>Prévu          |
| ence:<br>t du dossier :<br>e administrative :<br>IATION H A D A R                                                           | Indemnités kilométi<br>Convention de l'inter<br>Les actions à réalise<br>Ajouter un soln<br>Actes<br>Aide toiette (toiett<br>Pansement simple<br>Perf < 1h + surv ce<br>Perf > 1h + surv cell   | fates fates fates fates fates f f f f f f f f f f f f f f f f f f f                                                                                                    |         |        | Coordonnées GPS du début de séance Description / Justificatif + destro paracétamol Célestême à passer sur 3H    | Coordonnées GPS (  | Prèvu<br>2<br>2<br>2<br>2                                                                            | Réalisé     | Annulé | Etat<br>Prévu<br>Prévu<br>Prévu<br>Prévu |
| ince :<br>1 du dossier :<br>1 administrative :<br>Attion H.A.D.A.R                                                          | Indemnités kilométi<br>Convention de l'inter<br>Les actions à réalise<br>Ajouter un soin<br>Aide toilette (toilett<br>Pansement simple<br>Perf ~ 1 h - surveill<br>Perf > 1 h - surveill        | Saues  Saues Saues Saues  Saues  Saues  Saues  Saues  Saues  Saues  Saues  Saues  Saues  Saues  Saues  Saues  Saues  Saues  Saues  Saues  Saues  Saues  Saues  Saue |         |        | Coordonnées GPS du début de séance  Description / Justificatif  + desto  paracétamol  Céletithe à passer sur 3H | Coordonnées GPS (  | Prèvu<br>2<br>2<br>2<br>2<br>2<br>2<br>2<br>2<br>2<br>2<br>2<br>2<br>2<br>2                          | Réalisé     | Annulé | Etat<br>Prévu<br>Prévu<br>Prévu<br>Prévu |
| venance :<br>erent du dossier :<br>ereste administrative :<br>:<br>:<br>:<br>:<br>:<br>:<br>:<br>:<br>:<br>:<br>:<br>:<br>: | Indemnités kilométi<br>Convention de l'inter<br>Les actions à réalise<br>Ajouter un soin<br>Actes<br>Aide toilette (toilett<br>Pansement simple<br>Perf ~ th + surv cil<br>Perf > th + surveill | Idaues<br>erenant IKP (acte par défaut car non renseigné)<br>r<br>r une évaluation Ajouter une constante<br>partielle) (AIS 3,00)<br>(AMI 2,00)<br>intinue patient cancereux (AMI 10,00)<br>nce patient immunodéprimé (AMI 15,00)                                                                                                    |         |        | Coordonnées GPS du début de séance  Description / Justificatif                                                  | Coordonnées GPS (  | Prèvu<br>V<br>V<br>V<br>V<br>V<br>V<br>V<br>V<br>V<br>V<br>V<br>V<br>V<br>V<br>V<br>V<br>V<br>V<br>V | Réalisé     | Annulé | PI<br>PI<br>PI                           |

• Sélectionner le soin que vous voulez ajouter à l'aide du menu déroulant qui apparaît.

| echerche                                     | ► Lie | ste d  | des patients »             | <ul> <li>» Dossier domicile »</li> </ul>    | <u>Planning</u> |        |               |                                                |                             | dilloch     |          |        |         |
|----------------------------------------------|-------|--------|----------------------------|---------------------------------------------|-----------------|--------|---------------|------------------------------------------------|-----------------------------|-------------|----------|--------|---------|
| 9<br>6:                                      | Déta  | ail d  | le la séance               |                                             |                 |        |               |                                                |                             |             |          |        |         |
| jour 3 n° 11349 en cours<br>ssier du         | -     | Visite | e patient                  |                                             |                 |        |               | Complément d'informations                      |                             | Vi          | lider Re | tour   | imprime |
| rée le<br>ider filtre dossier/sélour         | 1     | Du     |                            | 02/09/2020 à* 08:00                         | Durée *         | 01:40  |               | Crêneau horaire                                | Temps salarié               |             |          |        |         |
| de sécurité sociale :                        |       | Inte   | ervenant                   | LIBERALE Infirmieres (Infirmier(e))         |                 |        |               | Respecter ce créneau                           | Activité hors temps de trav | ail         |          |        |         |
| tés Organisationnelles :<br>cteur d actívité |       | Des    | scription                  |                                             | Etat            | Prévue |               | Heure début mini 08:00<br>Heure fin maxi 09:00 |                             |             |          |        |         |
| cteur géographique                           |       | Inde   | mnitės kilomėtriai         | ues                                         |                 |        |               | Coordonnées GPS du début de séance             | Coordonnées GPS de valid    | ation de la | séance   |        |         |
| venance :                                    |       | Con    | vention de l'interven      | ant IKP (arte par défaut car non renselimé) |                 |        |               |                                                |                             |             |          |        |         |
| esse administrative :<br>rt :                | Ajou  | uter u | un soin Ajouter u<br>Actes | ne évaluation Ajouter une constante         |                 |        | Description   | / Justificatif                                 |                             | Prévu       | Réalisé  | Annulé | è Etat  |
| os :                                         |       |        | Aide toilette (toilette    | e partielle) (AIS 3,00)                     |                 |        | + dextro      |                                                |                             |             |          |        | Prèvu   |
| rvice                                        |       |        | Pansement simple (J        | AMI 2,00)                                   |                 |        |               |                                                |                             |             |          | 0      | Prévu   |
| SOCIATION H.A.D.A.R                          |       | 3      | Perf =< 1h + surv co       | ntinue patient cancereux (AMI 10,00)        |                 |        | paracétamo    | l.                                             |                             |             | 0        | 0      | Prèvu   |
| nning                                        |       |        | Perf > 1h + surveilla      | nce patient immunodéprimé (AMI 15,00)       |                 |        | Célestène à   | passer sur 3H                                  | j j                         |             |          | 0      | Prévu   |
|                                              |       |        |                            |                                             | _               |        | Motif d'ajout |                                                |                             |             |          |        |         |
|                                              | N     | 2      | Alimentation enté          | rale sur jejunostomie (AMI 4,00)            | ~               |        | Non rens      | igne                                           | Ŷ                           |             |          |        |         |
|                                              |       |        |                            |                                             |                 |        |               |                                                | h.                          |             |          |        |         |
|                                              | 1.00  | trai   | temente à admi             | inistrar                                    |                 |        |               |                                                |                             |             |          |        |         |
|                                              |       |        |                            |                                             |                 |        |               |                                                |                             |             |          |        |         |

Afficher la liste des consommables

- **5** Sélectionner le soin qui correspond, en vérifiant bien qu'il y ait bien une cotation.
- 6 Sélectionner le motif d'ajout à l'aide du menu déroulant.

| Adomoistratit                                              | ////        | 6066//+//5065566/696                                                                                    | lical/+//Bossilet idomicite/+//Synthesis medicate//                                                                                                    | \$\$\$/////////////////////////////////// |        |                                              |                                                                                                    |                            | All S        |          |        |          |
|------------------------------------------------------------|-------------|----------------------------------------------------------------------------------------------------|----------------------------------------------------------------------------------------------------|-------------------------------------------|--------|----------------------------------------------|----------------------------------------------------------------------------------------------------|----------------------------|--------------|----------|--------|----------|
| Recherche                                                  |             |                                                                                                    |                                                                                                    |                                           |        |                                              |                                                                                                    |                            |              |          |        |          |
| Née<br>Le<br>Age :<br>IPP n'                               | > Li<br>Dét | iste des patients »                                                                                     | Dossier domicile      Planning                                                                                                    |                                           |        |                                              |                                                                                                    |                            |              |          |        |          |
| Véjour 3 n° 11349 en cours<br>Dossier du<br>Entrée le      | 1           | Visite patient                                                                                          |                                                                                                    |                                           |        |                                              | Complément d'informations                                                                                          |                            | Va           | lider Re | tour   | Imprimer |
| Vider filtre dossier/séjour                                | 1           | Du                                                                                                    | 02/09/2020 à* 08:00                                                                                                    | Durée *                                   | 01:40  |                                              | Créneau horaire                                                                                                    | Temps salarié              |              |          |        |          |
| N <sup>®</sup> de sécurité sociale :                       |             | Intervenant                                                                                             | LIBERALE Infirmieres (Infirmier(e))                                                                                                    |                                           |        |                                              | Respecter ce créneau 🗔                                                                                             | Activité hors temps de tri | avail        |          |        |          |
| Unités Organisationnelles :<br>Secteur d'activité          |             | Description                                                                                             |                                                                                                    | Etat                                      | Prévue |                                              | Heure début mini 08:00<br>Heure fin maxi 09:00                                                                     |                            |              |          |        |          |
| Secteur géographique                                       |             | Indemnités kilométriq                                                                                   | ues                                                                                                    |                                           |        |                                              | Coordonnées GPS du début de séance                                                                                 | Coordonnées GPS de vali    | dation de la | séance   |        | _        |
| Référent du dossier :<br>Adresse administrative :<br>Tel : | Les         | Anmentation er<br>Pose de sng (A<br>Pose de sond e<br>CHIMIOTHÉRAF<br>Chimiothérapie<br>Surveillance de | interare sun sngr gasurosionne (AMI 3.00)<br>9 gastrique (AMI 3.00)<br>YE<br>is sur pac / vvc (AMI 10.00)<br>is effets indésirables de la chimiothérapie<br>VERDIEI |                                           |        | Descriptio                                   | n / Justificatif                                                                                                   |                            | Prévu        | Réalisé  | Annulé | Etat     |
| Port :<br>Infos :                                          |             | Commande de<br>Livraison de m                                                                           | materiel patient<br>ateriel                                                                                                    |                                           |        | + dextro                                     |                                                                                                    |                            |              |          |        | Prévu    |
| Service                                                    | 1           | ELIMINATION<br>Changement d                                                                             | materiel patient < soin alor soignant >                                                                                                    | 6                                         |        |                                              |                                                                                                    |                            |              |          |        | Prévu    |
| ASSOCIATION H.A.D.A.R                                      |             | Diurese < soin<br>Extraction man                                                                        | alde soignant ><br>nuelle des selles (AMI 3.00)                                                                                                    |                                           |        | paracétam                                    | 10                                                                                                    |                            |              |          |        | Prévu    |
| Planning                                                   |             | Lavage vésical<br>Lavement évac                                                                         | I (AMI 1,25)<br>cuateur (AMI 3,00)                                                                                                    |                                           |        | Célestène                                    | å passer sur 3H                                                                                                    |                            |              |          |        | Prévu    |
|                                                            |             | Pose penilex <<br>Pose sad femn                                                                         | soin aide soignant ><br>ne (AMI 3,00)                                                                                                    | -                                         |        | Motif d'ajout                                | 12                                                                                                    |                            |              |          |        |          |
|                                                            | 2           | <ul> <li>Alimentation enter</li> </ul>                                                                  | erale sur jejunostomie (AMI 4,00)                                                                                                    | ×                                         |        | Non rense<br>Non rense<br>Changem<br>Changem | eigne<br>signé<br>ent de planification d'un détail de séance réalisé<br>ent de planification d'une séance réalisée | , v                        | 6            |          |        |          |
|                                                            | Les         | traitements à adm                                                                                       | inistrer                                                                                                    |                                           |        | Facturatio                                   | on simultanée avec le service                                                                                      |                            |              |          |        |          |
|                                                            | Ajo         | uter un traitement ponct                                                                                | uel                                                                                                    |                                           |        |                                              |                                                                                                    |                            |              |          |        |          |

Afficher la liste des consommables

- Justifier l'ajout du soin.
- <sup>8</sup> Cliquer sur le bouton « ✓ » vert.
- 9 Penser à mettre en « réaliser » ou en « annuler » les autres soins.
- <sup>(1)</sup> Cliquer sur valider.

| Administratit +/ Dossie                         | vite soins + Dossier metical + Dossier itemicite + Synthese medical | e//sex  |        |                             |                                                   |                             | <i>31</i> -3 |          |        |            |
|-------------------------------------------------|---------------------------------------------------------------------|---------|--------|-----------------------------|---------------------------------------------------|-----------------------------|--------------|----------|--------|------------|
| Recherche                                       |                                                                     |         |        |                             |                                                   |                             |              |          |        |            |
| 0                                               | Liste des patients      Plann     Dessier domicile      Plann       | ing     |        |                             |                                                   |                             |              | 0        | )      |            |
| P n*                                            |                                                                     |         |        |                             |                                                   |                             | 1            |          | 1      |            |
| ssier du<br>trée le                             | Visite patient                                                      |         |        |                             | Complément d'informations                         |                             | V            | alider   | Aur 🚍  | a Imprimer |
| ider filtre dossier/séjour                      | Du 02/09/2020 à* 08:00                                              | Durée * | 01:40  |                             | Créneau horaire                                   | Temps salarié               |              |          |        |            |
| de sécurité sociale                             | Intervenant LIBERALE Infirmieres (Infirmier(e))                     |         |        |                             | Respecter ce créneau                              | Activité hors temps de trav | rail         |          |        |            |
| nités Organisationnelles :<br>ecteur d activité | Description                                                         | Etat    | Prévue |                             | Heure début mini 03:00<br>Heure fin maxi 09:00    |                             |              |          |        |            |
| ecteur géographique                             | Indemnités kilométriques                                            |         |        |                             | Coordonnées GPS du début de séance                | Coordonnées GPS de valida   | ation de la  | a séance |        | _          |
| ovenance :                                      | Convention de l'intervenant IKP (acte par défaut car non renseigné) |         |        |                             |                                                   |                             |              |          |        |            |
| éférent du dossier :                            | Les actions à réaliser                                              |         |        |                             |                                                   |                             |              |          |        |            |
| Iresse administrative :                         | Ajouter un soin Ajouter une évaluation Ajouter une constante        |         |        |                             |                                                   |                             |              |          |        |            |
| l:<br>nt:                                       | Actes                                                               |         | 1      | Description                 | / Justificatif                                    |                             | Prêvu        | Réalisé  | Annulé | Etat       |
| fos :                                           | Aide toilette (toilette partielle) (AIS 3,00)                       |         |        | + dextro                    |                                                   | h                           |              | 0        |        | Prèvu      |
| rvice                                           | Pansement simple (AMI 2,00)                                         |         |        |                             |                                                   | h                           |              | 0        |        | Prèvu      |
| SOCIATION H.A.D.A.R                             | Perf =< 1h + surv continue patient cancereux (AMI 10,00)            |         |        | paracétamol                 |                                                   | h                           |              | 0        |        | Prèvu      |
| anning                                          | Perf > 1h + surveillance patient immunodéprimé (AMI 15,00)          |         |        | Célestène à                 | passer sur 3H                                     |                             |              |          |        | Prévu      |
|                                                 | Alimentation entérale sur jejunostomie (AMI 4.00)                   | •       |        | Motif d'ajout :<br>Changeme | nt de planification d'un détail de séance réalisé | ~)                          |              | _        | 9      |            |
|                                                 |                                                                     |         |        |                             |                                                   | li.                         |              |          |        |            |
|                                                 | Les traitements à administrer                                       |         |        |                             | •                                                 |                             |              |          |        |            |
|                                                 | Ajouter un traitement ponctuel                                      |         |        |                             |                                                   |                             |              |          |        |            |
|                                                 |                                                                     |         |        |                             |                                                   |                             |              |          |        |            |
|                                                 | Afficher la liste des consommables                                  |         |        |                             |                                                   |                             |              |          |        |            |

#### 6.7.2. LES SOINS RESTÉS EN « PRÉVU » (EN CAS DE BLOCAGE DU LOGICIEL) :

Suite à la mise à jour du logiciel, vous ne pouvez plus laisser des soins en « prévu » si vous ne les avez pas effectués.

Vous avez donc trois possibilités :

- **Compasse les soins « prévu » en « réalisé » (comptabilisés sur la facture).**
- **C** « Annulé » passe les soins « prévu » en « annulé » (non comptabilisés sur la facture).
- **Cérer manuellement** » vous donne la possibilité de modifier tous les soins en cas d'erreur.

| visite patient                                                                                                    |                                          |                                                     | Complément d'informations                                                         |                                                |               |                |                                                                         |                                          |
|----------------------------------------------------------------------------------------------------|------------------------------------------|-----------------------------------------------------|-----------------------------------------------------------------------------------|------------------------------------------------|---------------|----------------|-------------------------------------------------------------------------|------------------------------------------|
| Du 28/08/2020 à* 0                                                                                                    | 08:00 Durée                              | • 01:30                                             | Voiture                                                                           | Créneau horaire                                | Temps         | salarié        |                                                                         |                                          |
| Intervenant LIBERALE Infirmiere                                                                                                    | s (Infirmler(e))                         |                                                     | Voiture personnelle                                                               | Respecter ce créneau 🗆                         | Act           | tivité hors te | mps de trav                                                             | rail                                     |
| Description                                                                                                    | Etat                                     | Prévue                                              | Véhicule Choisissez  Temps de transport Temps de stationnement                    | Heure début mini 08:00<br>Heure fin maxi 09:00 |               |                |                                                                         |                                          |
| Indemnités kilométriques                                                                                                    |                                          |                                                     |                                                                                   |                                                |               |                |                                                                         |                                          |
| Convention de l'intervenant IKP (acte par défa                                                                                                    | aut car non renseigné)                   |                                                     | Coordonnées GPS du début de                                                       | séance Coordonnées GF                          | PS de validat | tion de la s   | éance                                                                   |                                          |
| Km au-delà du forfait pour cette séance                                                                                                    |                                          |                                                     |                                                                                   |                                                |               |                |                                                                         |                                          |
| es actions à réaliser                                                                                                    | Iter une constante                       | 'n                                                  | *                                                                                 |                                                |               |                |                                                                         |                                          |
|                                                                                                    | Attention                                | il roeto do/e) enin(e) à l'état 'nrévu'. Souhaitez, |                                                                                   |                                                |               |                |                                                                         |                                          |
| Actes                                                                                                    | Althur                                   | rifeste dels) soni(s) a retar preva : oounanez-     | -vous passer leur état en :                                                       | catif                                          | Prévu         | Réalisé        | Annulė                                                                  | Etat                                     |
| Actes<br>Forfait pour arrêt et retrait d'une perfusion (A                                                                                                    | AMI 5,00)                                | Passer en 'réalisé') Passer en 'annulé'             | -vous passer leur état en :<br>stiffi                                             | catif                                          | Prévu         | Réalisé        | Annulė                                                                  | Etat<br>Prévu                            |
| Actes Forfait pour arrêt et retrait d'une perfusion (A Pansement simple (AMI 2,00)                                                                                                    | AMI 5,00)                                | Passer en 'réalisé') Passer en 'annulé'             | -vous passer leur état en :<br>Stiffie<br>Gérer manuellement                      | catif                                          | Prévu         | Réalisé        | Annulé                                                                  | Etat<br>Prévu<br>Prévu                   |
| Actes Forfait pour arrêt et retrait d'une perfusion (A Pansement simple (AMI 2,00) Perf =< 1h + surv continue patient cancereux                                                          | AMI 5,00)                                | Passer en 'réalisé' Passer en 'annulé'              | vous passer leur état en :<br>stiffi<br>Gérer manuellement<br>paracètamol         | catif                                          | Prévu         | Réalisé        | Annulé<br>C<br>C<br>C<br>C<br>C<br>C                                    | Etat<br>Prévu<br>Prévu<br>Prévu          |
| Actes<br>Forfalt pour arrêt et retrait d'une perfusion (A<br>Pansement simple (AMI 2.00)<br>Perf =< 1h + surv continue patient cancereux<br>Perf =< 1h + surv continue patient cancereux | (AMI 5,00)<br>(AMI 10,00)<br>(AMI 10,00) | (Passer en 'réaliso') (Passer en 'annulé'           | vous passer leur état en :<br>Gérer manuellement paracétamol pantoprazole REMPLAC | calif<br>Co PAR LE CELESTENE lo 804            | Prévu         | Réalisé        | Annulé<br>C<br>C<br>C<br>C<br>C<br>C<br>C<br>C<br>C<br>C<br>C<br>C<br>C | Etat<br>Prévu<br>Prévu<br>Prévu<br>Prévu |

<u>CHOIX 1 :</u> Passer les soins en « réalisé »

#### • Cliquer sur le bouton « Passer en annulé » : vous revenez sur le planning mensuel.

| process                                                                                                    |                                 |                                                                        |                                                                                                    |                                                |                                                                        |                                                                                                    |                                        |
|----------------------------------------------------------------------------------------------------|---------------------------------|------------------------------------------------------------------------|----------------------------------------------------------------------------------------------------|------------------------------------------------|------------------------------------------------------------------------|----------------------------------------------------------------------------------------------------|----------------------------------------|
| Du 28/08/2020 à* 08:00                                                                                                    | Durée *                         | 01:30                                                                  | Voiture                                                                                                   | Créneau horaire                                | Temps :                                                                | salarié                                                                                                    |                                        |
| Intervenant LIBERALE Infirmieres (Infirmier(e))                                                                                                    |                                 |                                                                        | Voiture personnelle                                                                                       | Respecter ce créneau                           | Activ                                                                  | vitė hors tem                                                                                                    | nps de travail                         |
| Description                                                                                                    | Etat                            | Prévue                                                                 | Véhicule Choisissez  Temps de transport                                                                   | Heure début mini 08:00<br>Heure fin maxi 09:00 |                                                                        |                                                                                                    |                                        |
| Indemnités kilométriques                                                                                                    |                                 |                                                                        |                                                                                                    |                                                |                                                                        |                                                                                                    |                                        |
| Convention de l'intervenant IKP (acte par défaut car non renseigné)                                                                                                    |                                 |                                                                        | Coordonnées GPS du début de séa                                                                           | nce Coordonn                                   | iées GPS de validation                                                 | on de la séa                                                                                                    | ance                                   |
| Km au-delà du forfait pour cette séance                                                                                                    |                                 |                                                                        |                                                                                                    |                                                |                                                                        |                                                                                                    |                                        |
|                                                                                                    |                                 |                                                                        |                                                                                                    |                                                |                                                                        |                                                                                                    |                                        |
|                                                                                                    |                                 |                                                                        |                                                                                                    |                                                |                                                                        |                                                                                                    |                                        |
| actions à réaliser                                                                                                    |                                 |                                                                        |                                                                                                    |                                                |                                                                        |                                                                                                    |                                        |
| actions à réaliser<br>Iter un soin Ajouter une évaluation Ajouter une constante                                                                                                    | Attention                       |                                                                        | ×                                                                                                    |                                                |                                                                        |                                                                                                    |                                        |
| actions à réaliser<br>ter un soin Ajouter une évaluation Ajouter une constante<br>Actes                                                                                                    | Attention<br>Attention il reste | de(s) soin(s) à l'état 'prévu'. S                                      | X<br>Souhaitez-vous passer leur état en :<br>stificati                                                    | ſ                                              | Prévu                                                                  | Réalisé                                                                                                    | Annulė Etat                            |
| Actions à réaliser  er un soin Ajouter une évaluation Ajouter une constante  Actes  Forfalt pour arrêt et retrait d'une perfusion (AMI 5,00)                                                                                                    | Attention<br>Attention II reste | de(s) soin(s) à l'état 'prévu'. S<br>asser en 'réalise' Passer e       | Souhaltez-vous passer leur état en :<br>stificati                                                         | f                                              | Prévu                                                                  | Réalisé                                                                                                    | Annulé Etat                            |
| Actions à réaliser           ter un soin         Ajouter une évaluation         Ajouter une constante           Actes         Forfait pour arrêt et retrait d'une perfusion (AMI 5,00)         Passement simple (AMI 2,00)                                              | Attention<br>Attention II reste | de(s) soin(s) à l'état 'prévu'. S<br>asser en 'réalisé') Passer e      | X<br>Souhaltez-vous passer leur état en :<br>stiffcatt<br>in 'annulé' ] Gérer manuellement ]              | r                                              | Prèvu                                                                  | Réalisé                                                                                                    | Annulé Etat<br>Prévu<br>Prévu          |
| Actes         Forfait pour arrêt et retrait d'une perfusion (AMI 5.00)           Pansement simple (AMI 2.00)         Perfusion (AMI 10.00)                                                                                                    | Attention<br>Attention il reste | de(s) soin(s) à l'état 'prévu'. S<br>asser en 'réalisé') Passer e<br>1 | x<br>Souhaltez-vous passer leur état en :<br>in 'annulé' ) Gérer manuellement )<br>paracetamol            | r                                              | Prévu<br>a<br>a<br>a<br>a<br>a<br>a<br>a<br>a<br>a<br>a<br>a<br>a<br>a | Réalisé<br>C<br>C<br>C<br>C<br>C<br>C                                                                                                    | Annulé Etat<br>Prévu<br>Prévu<br>Prévu |
| Actions à réaliser         ter un soin Ajouter une évaluation Ajouter une constante         Actes         Forfait pour arrêt et retrait d'une perfusion (AMI 5.00)         Pansement simple (AMI 2.00)         Perf =< 1h + surv continue patient cancereux (AMI 10.00) | Attention I reste               | de(s) soin(s) à l'état 'prévu'. S<br>asser en 'réalisé')<br>I          | X Souhaltez-vous passer leur état en : in 'annulé' Gérer manuellement paracétamol pantoprazole REMPLACE F | f<br>AR LE CELESTENE ie 8/04                   | Prévu                                                                  | Réalisé<br>Calina de la companya de la companya de la | Annulé Etat<br>Prévu<br>Prévu<br>Prévu |

- <u>CHOIX 2 :</u> Passer les soins en « annulé »
- Cliquer sur le bouton « Passer en annulé » : vous revenez sur le planning mensuel.

| Visite patient                                                                                                    |                                                       | Complément d'informations                                                                  |                                                                        |                   |              |            |       |
|----------------------------------------------------------------------------------------------------|-------------------------------------------------------|--------------------------------------------------------------------------------------------|------------------------------------------------------------------------|-------------------|--------------|------------|-------|
| Du 28/08/2020 à* 08:00                                                                                                    | Durée * 01:30                                         | Voiture                                                                                    | Créneau horaire                                                        | Temps             | salarié      |            |       |
| Intervenant LIBERALE Infirmieres (infirmier(e)) Description                                                                          | Etat Prévue                                           | Voiture personnelle<br>Véhicule Cholsissez<br>Temps de transport<br>Temps de stationnement | Respecter ce créneau<br>Heure début mini 08:00<br>Heure fin maxi 09:00 | Act               | vité hors te | mps de tra | vail  |
| Indemnités kilométriques Convention de l'intervenant IKP (acte par défaut car non renseigné) Km au-delà du forfait pour cette séance |                                                       | Coordonnées GPS du début de sér                                                            | ance Coordonné                                                         | es GPS de validat | ion de la s  | éance      |       |
| es actions à réaliser                                                                                                    | Attention                                             | ×                                                                                          |                                                                        |                   |              |            |       |
| Actes                                                                                                    | Attention il reste de(s) soin(s) à l'état 'prévu'. So | uhaitez-vous passer leur état en :                                                         | tif                                                                    | Prévu             | Réalisé      | Annulé     | Etat  |
| Forfait pour arrêt et retrait d'une perfusion (AMI 5,00)                                                                             | Passer en 'réalisé' Passer en '                       | annulé' Gérer manuellement                                                                 |                                                                        |                   |              |            | Prévu |
| Pansement simple (AMI 2,00)                                                                                                    |                                                       |                                                                                            |                                                                        |                   |              |            | Prévu |
| Perf =< 1h + surv continue patient cancereux (AMI 10,00)                                                                             |                                                       | paracétamol                                                                                |                                                                        |                   |              |            | Prévu |
| Perf =< 1h + surv continue patient cancereux (AMI 10,00)                                                                             |                                                       | pantoprazole REMPLACe                                                                      | PAR LE CELESTENE le 8/04                                               |                   |              |            | Prévu |
| Visite de suivi (AMI 4,00)                                                                                                    |                                                       |                                                                                            |                                                                        |                   |              |            | Prévu |

#### CHOIX 3 : « Gérer manuellement »

#### 3 Cliquer sur le bouton « Gérer manuellement » :

| Visite patient                    |                                                |                    | ]                                       | Complément d'informations                                      |                                                |                   |              |            |       |
|-----------------------------------|------------------------------------------------|--------------------|-----------------------------------------|----------------------------------------------------------------|------------------------------------------------|-------------------|--------------|------------|-------|
| Du                                | 28/08/2020 à* 08:00                            | Durée *            | 01:30                                   | Voiture                                                        | Créneau horaire                                | Temps             | salarié      |            |       |
| Intervenant                       | LIBERALE Infirmieres (Infirmier(e))            |                    |                                         | Voiture personnelle                                            | Respecter ce créneau 🗆                         | Act               | vité hors te | mps de tra | vail  |
| Description<br>Indemnités kilomét | tiques                                         | Etat               | Prévue                                  | Véhicule Choisissez  Temps de transport Temps de stationnement | Heure début mini 08:00<br>Heure fin maxi 09:00 |                   |              |            |       |
| Convention de l'inter             | venant IKP (acte par défaut car non renseigné) |                    |                                         | Coordonnées GPS du début de séan                               | ce Coordonnée                                  | es GPS de validat | ion de la s  | éance      |       |
| Km au-delà du forfait             | t pour cette séance                            |                    |                                         |                                                                |                                                |                   |              |            |       |
| vjouter un soin Ajoute            | er une évaluation Ajouter une constante        | Attention          |                                         | ×                                                              |                                                |                   |              |            |       |
| Actes                             |                                                | Attention il reste | e de(s) soin(s) à l'état 'prévu'. Souha | itez-vous passer leur état en :<br>stificatif                  |                                                | Prévu             | Réalisé      | Annulė     | Etat  |
| Forfait pour arrêt e              | et retrait d'une perfusion (AMI 5,00)          |                    | Passer en 'réalisé' Passer en 'ann      | ulé' Gérer manuellement                                        |                                                |                   |              |            | Prévu |
| Pansement simple                  | (AMI 2,00)                                     |                    |                                         | 3                                                              |                                                |                   |              |            | Prévu |
| Perf =< 1h + surv c               | continue patient cancereux (AMI 10,00)         |                    |                                         | paracétamol                                                    |                                                |                   |              |            | Prévu |
|                                   |                                                |                    |                                         | pantoprazole REMPLACe PA                                       | R LE CELESTENE le 8/04                         |                   |              |            |       |
| Perf =< 1h + surv c               | continue patient cancereux (AMI 10,00)         |                    |                                         |                                                                |                                                | 🗹                 |              |            | Prévu |

4 Cliquer sur les soins « prévu » pour les passer soit en « réalisé » soit en « annulé »

**5** Cliquer sur « valider » : vous revenez sur le planning mensuel

| il de la séance                                                                                                    | Anne AGUILEHA Catherine + Dossier domiche + Ma                                                                                                    |         |                                                                                                    |                                                                           |                      |                     |               | G          |                                 |
|----------------------------------------------------------------------------------------------------|----------------------------------------------------------------------------------------------------|---------|----------------------------------------------------------------------------------------------------|---------------------------------------------------------------------------|----------------------|---------------------|---------------|------------|---------------------------------|
| nistrer les traitement                                                                                                    | <b>P</b>                                                                                                    |         |                                                                                                    |                                                                           |                      |                     | Valider       | Retou      | r 🚔 Imprime                     |
| isite patient                                                                                                    |                                                                                                    |         |                                                                                                    | Complément d'informations                                                 |                      |                     |               | 1 NUCLA    | And .                           |
| Du                                                                                                    | 02/09/2020 à* 06:00                                                                                                    | Durée * | 01:15                                                                                                    | Voiture                                                                   | Créneau horaire      | Temps s             | alarió        |            |                                 |
| intervenant                                                                                                    | LIBERALE Infirmieres (Infirmier(e))                                                                                                    |         | In a low second second s | Voiture personnelle                                                       | Respecter ce crèneau | C Activi            | itè hors temp | s de trava | al                              |
| Description                                                                                                    |                                                                                                    | Etat    | Prévue                                                                                                    | Temps de transport                                                        | Heure fin max 09.00  |                     |               |            |                                 |
| demnités kilomé                                                                                                    | triques                                                                                                    |         |                                                                                                    | Temps de stasionnement                                                    |                      |                     |               |            |                                 |
|                                                                                                    |                                                                                                    |         |                                                                                                    |                                                                           |                      |                     |               |            |                                 |
| Convention de l'inte                                                                                                    | rvenant IKP (acte par défaut car non renseigné)                                                                                                    |         |                                                                                                    | Coordonnées GPS du début de séance                                        | Coordonnée           | es GPS de validatio | n de la séar  | 100        |                                 |
| convention de l'inte<br>îm au-delă du forfa                                                                                                    | rvenant IKP (acte par défaut car non renseigné)<br>it pour cette séance                                                                                                    |         |                                                                                                    | Coordonnées GPS du début de séance                                        | Coordonnée           | es GPS de validatio | n de la séar  | nce :      |                                 |
| Convention de l'inte<br>Cm au-delà du forfa<br>actions à réalis                                                                                            | rvanant IKP (acte par défaut car non renseigné)<br>it pour cette séance                                                                                                    |         |                                                                                                    | Coordonnées GPS du début de séance                                        | Coordonnée           | es GPS de validatio | n de la séar  | nce        |                                 |
| envention de l'inte<br>m au-delà du forfa<br>ctions à réalis<br>er un soin Ajout                                                                           | rvenant IKP (acte par défaut car non renseigné)<br>It pour cette séance er for une évaluation Ajouter une constante                                                                                            |         |                                                                                                    | Coordonnées GPS du début de séance                                        | Coordonnée           | as GPS de validatio | n de la séar  | nce        |                                 |
| nvention de l'inte<br>m au-delà du forfa<br>ctions à réalis<br>r un soin Ajout<br>Actes                                                                    | rvenant IKP (acte par défaut car non renseigné)<br>It pour cette séance<br>er<br>er une évaluation Ajouter une constante                                                                                       |         |                                                                                                    | Coordonnées GPS du début de séance                                        | Coordonnée           | en GPS de validatio | n de la séan  | Annulé     | Etat                            |
| novention de l'inte<br>m au-delà du forfa<br>ctions à réalis<br>ir un soin Ajout<br>Actes<br>Forfait pour arrêt                                            | rvenant IKP (acte par défaut car non renseigné)<br>It pour cette séance er er er une évaluation Ajouter une constante et retrait d'une perfusion (AMI 5.00)                                                    |         |                                                                                                    | Coordonnées GP8 du début de séance                                        | Coardonnée           | en GPS de validatio | Réalisé       | Annulė     | Etat<br>Prévu                   |
| envention de l'inte<br>m au-delà du forfa<br>ctions à réalis<br>r un soin Ajout<br>Actes<br>Forfait pour arrêt :<br>Pansement simple                       | rvenant IKP (acte par défaut car non renseigné)<br>It pour cette séance er er er une évaluation Ajouter une constante et retrait d'une perfusion (AMI 5,00) e (AMI 2,00)                                       |         |                                                                                                    | Coordonnées GPB du début de séance                                        | Coardannée           | es GPS de validatio | Réalisé       | Annulé     | Etat<br>Prèvu<br>Prèvu          |
| nvention de l'inte<br>m au-delà du forfa<br>ctions à réalis<br>r un soin Ajout<br>Actes<br>Forfait pour arrêt :<br>Pansement simple<br>Perf -< 1h + sury o | rvenant IKP (acte par défaut car non renseigné)<br>It pour cette séance er er er une évaluation Ajouter une constante et retrait d'une perfusion (AMI 5,00) c(AMI 2,00) continue patient cancereux (AMI 10,00) |         |                                                                                                    | Coordonnées GPS du début de séance Description / Justificatif paracétamol | Coardannée           | es GPS de validatio | Réalisé       | Annulé     | Etat<br>Prèvu<br>Prèvu<br>Prèvu |

Afficher la liste des consommables

#### 6.7.3. VALIDER UNE SÉANCE AVEC ANNULATION D'ACTE :

#### <u>(Cf. § 6.6.3 , p. 9)</u>

Au moment où vous arrivez sur le détail de la séance

- Cliquer sur « annulé »
- **2** Penser à mettre en « réalisé » les autres soins
- <sup>3</sup> Cliquer sur « valider »

|                                                                                         | Détail de la séance                                                                                                    |                                                                                                    |         |       |                                                |                                             |                                            | E                                                                 | •                      |       |                                           |
|-----------------------------------------------------------------------------------------|----------------------------------------------------------------------------------------------------|----------------------------------------------------------------------------------------------------|---------|-------|------------------------------------------------|---------------------------------------------|--------------------------------------------|-------------------------------------------------------------------|------------------------|-------|-------------------------------------------|
| 3 n° 11349 en cours<br>du                                                               | Visita patient                                                                                                    |                                                                                                    |         |       | Complément d'inform                            | ations                                      |                                            |                                                                   | Valide                 | Retou | ur 🔒 Imp                                  |
| le<br>filtre dossier/séiour                                                             | Du 0                                                                                                    | 12/09/2020 à* 08:00                                                                                                    | Durée * | 01:40 | Créneau horaire                                |                                             | Temps salarié                              |                                                                   |                        |       |                                           |
| acurité sociale :                                                                       | Intervenant L                                                                                                    | IBERALE Infirmieres (Infirmier(e))                                                                                                    |         |       | Respecter ce crènea                            | u 🗆                                         | Activité hors temp                         | mps de travail                                                    |                        |       |                                           |
| Organisationnelles :                                                                    | Description Etat Prévue                                                                                                    |                                                                                                    |         |       | Heure début mini 08:00<br>Heure fin maxi 09:00 |                                             |                                            |                                                                   |                        |       |                                           |
| r déographique                                                                          | Indemnités kilométriques                                                                                                    |                                                                                                    |         |       |                                                |                                             | Coordonnées GPS de validation de la séance |                                                                   |                        |       |                                           |
| Rechabulde                                                                              | Indemnités kilométriques                                                                                                    |                                                                                                    |         |       | Coordonnées GPS                                | du début de séance                          | Coordonnées GPS d                          | le validation                                                     | n de la séa            | ance  |                                           |
| nance :                                                                                 | Indemnités kilométriques<br>Convention de l'intervenant                                                                                                    | IKP (acte par défaut car non renseigné)                                                                                                    |         |       | Coordonnées GPS                                | du début de séance                          | Coordonnées GPS d                          | le validatior                                                     | n de la séa            | ance  |                                           |
| nce :<br>t du dossier :<br>administrative :                                             | Indemnités kilométriques<br>Convention de l'intervenant<br>Les actions à réaliser<br>Ajouter un soin Ajouter une é                                                                                                    | IKP (acte par défaut car non renseigné)<br>ivaluation Ajouter une constante                                                                                              |         |       | Coordonnées GPS                                | du début de séance                          | Coordonnées GPS d                          | le validatior                                                     | n de la séa            | ance  |                                           |
| ince :<br>t du dossier :<br>.administrative :                                           | Indemnités kilométriques<br>Convention de l'intervenant<br>Les actions à réaliser<br>Ajouter un soin Ajouter une d<br>Actes                                                                                                    | IKP (acte par défaut car non renseigné)<br>valuation Ajouter une constante                                                                                               |         |       | Coordonnées GPS                                | du début de séance<br>iption / Justificatif | Coordonnées GPS d                          | Prévu                                                             | n de la séa            | Annul | Lat                                       |
| ince :<br>t du dossier :<br>administrative ;                                            | Indemnités kilométriques<br>Convention de l'Intervenant<br>Les actions à réaliser<br>Ajouter un soin Ajouter une d<br>Actes<br>Aide toilette (toilette partie                                                                                                    | IKP (acte par défaut car non renseigné)<br>valuation Ajouter une constante                                                                                               |         |       | Coordonnées GPS                                | du début de séance<br>iption / Justificatif | Coordonnées GPS d                          | Prévu                                                             | n de la séa<br>Réalisé | Annul | Prévu                                     |
| geographique                                                                            | Indemnités kilométriques<br>Convention de l'intervenant<br>Les actions à réaliser<br>Ajouter un soin Ajouter une d<br>Actes<br>Aide toilette (toilette partie<br>Pansement simple (AMI 2,4                                                                                                    | IKP (acte par défaut car non renseigné)<br>valuation Ajouter une constante<br>(le) (AIS 3,00)<br>30)                                                                     |         |       | Coordonnées GPS Descr + dex                    | du début de séance<br>iption / Justificatif | Coordonnées GPS d                          | Prévu<br>2<br>2                                                   | Réalisé                | Annul | e tat<br>Prévu<br>Prévu                   |
| n yeographique<br>ance :<br>nt du dosser :<br>e administrative :                        | Indemnités kilométriques<br>Convention de l'intervenant<br>Les actions à réaliser<br>Ajouter un soin Ajouter une de<br>Actes<br>Aide toilette (toilette partie<br>Pansement simple (AMI 2,4<br>Perf -< 1h + surv continue                                                                        | IKP (acte par défaut car non renseigné)<br>valuation Ajouter une constante<br>itle) (AIS 3,00)<br>30)<br>patient cancereux (AMI 10,00)                                   |         |       | Coordonnées GPS Descr + dos parac              | du début de séance                          | Coordonnées GPS d                          | Prévu<br>2<br>2<br>2                                              | Réalisé                | Annul | Prévu<br>Prévu<br>Prévu                   |
| googrammique<br>ance :<br>1 du dossier :<br>1 administrative :<br>2<br>ATION HADAR<br>0 | Indemnités kilométriques           Convention de l'intervenant           Les actions à réaliser           Ajouter un soin           Ajouter un soin           Ajouter un soin           Aide toilette (toilette partie           Pansement simple (AMI 2,0)           Perf =< 1h + surv continue | IKP (acte par défaut car non renseigné)<br>valuation Ajouter une constante<br>itel (AIS 3.00)<br>00)<br>patient cancereux (AMI 10.00)<br>tient Immunodéprimé (AMI 15.00) |         |       | Coordonnées GPS                                | du début de séance                          | Coordonnées GPS d                          | Prévu<br>2<br>2<br>2<br>2<br>2<br>2<br>2<br>2<br>2<br>2<br>2<br>2 | Réalisé                | Annul | Prèvu<br>Prèvu<br>Prèvu<br>Prèvu<br>Prèvu |

Si le logiciel bloque (*Cf. § 6.7.2, p. 16*)

#### 6.8. CRÉER UNE SÉANCE NON PRÉVUE :

- Cliquer sur la case blanche correspondant au jour et à l'heure de votre passage.
- **2** Vérifier les informations dans l'encadré qui apparait.
- **3** Cliquer sur valider.

|                         | 7777/////    | Doester medicity / / Dossber deministr                 | ///////////////////////////////////////                  |                                                        |                                        |                                                          |                                                         | IIII in the Mithan and and and and and and and and and a |
|-------------------------|--------------|--------------------------------------------------------|----------------------------------------------------------|--------------------------------------------------------|----------------------------------------|----------------------------------------------------------|---------------------------------------------------------|----------------------------------------------------------|
| herche                  |              |                                                        |                                                          |                                                        |                                        |                                                          |                                                         |                                                          |
|                         | + Liste des  | patients +                                             |                                                          |                                                        |                                        |                                                          |                                                         |                                                          |
|                         | Ce dossier p | ationt est ouvert par un autre utilisateur.            |                                                          |                                                        |                                        |                                                          |                                                         |                                                          |
| n*                      | Dispolan     |                                                        |                                                          |                                                        |                                        |                                                          | <ul> <li>Critères de rec</li> </ul>                     | herche +                                                 |
| our 3 n° 11349 terminé  | Planning     | Panonin in regimen                                     |                                                          |                                                        |                                        |                                                          |                                                         |                                                          |
| e le                    | 🖾 Infir      | miar(a)                                                |                                                          |                                                        |                                        |                                                          |                                                         |                                                          |
| r filtre dossier/séjour | Jour         | Sometino Mois Aujourd'hui                              |                                                          | ⊲ 31                                                   | Août - 6 Septembre 2020                |                                                          |                                                         |                                                          |
| Organisationnelles :    |              | Lun 31/08                                              | Mar 01/09                                                | Mer 02/09                                              | Jeu 03/09                              | Ven 04/09                                                | Sam 05/09                                               | Dim 06/09                                                |
| r d activité:           | 06:00        |                                                        |                                                          |                                                        |                                        |                                                          |                                                         |                                                          |
| n geographidue:         | 07.00        |                                                        |                                                          |                                                        |                                        |                                                          |                                                         |                                                          |
| nance :                 | 08:00        | 08.00-09.45 - par LIBERALE Informanas                  | CB:00-09 45 - par LIBERALE Informanas                    | 03:00-00 45 - par LIBERALE Infimieres                  | 08.00-09.45 - par LIBERALE Infimients  | 08:00-09:45 - par LIBERALE Infimiares                    | 08.00-09.45 - par LIBERALE Infernance                   | 08.00-09.45 - par LIBERALE Infimiaras                    |
| nt du dossier           |              | Soins : Administration et surveitance<br>thérap. orale | Soins : Administration et surveillance<br>Ithérap. orale | Soins : Administration et surveillance                 | Soins : Administration of surveillance | Soins : Administration et surveillance<br>Ithéran, graie | Soins : Administration et surveilance<br>Itiérap, orale | Soins : Administration et surveillance<br>Inérap. orale  |
| se administrative :     | 09:00        | Perf =< 1h + surv continue patient                     | Penfect the surv continue patient                        | Création d'une séance                                  | •                                      | * th + surv continue patient                             | Parisement simple<br>Perf =< 1h + surv continue patient | Parsement simple<br>Perf =< 1h + surv continue patient   |
|                         | 10:00        |                                                        |                                                          | Type évenement *                                       | Site Patient V                         |                                                          |                                                         |                                                          |
|                         | 11:00        |                                                        |                                                          | Confirmez vous la selection ?<br>Du 02/09/2020 à 15:00 | 8                                      |                                                          |                                                         |                                                          |
| 2                       | 12.00        | 12 00-12 05 - per LIBERALE Informanas                  | 12:00-12:35 - par LIBERALE (nimitares)                   | Au 02/09/2020 à 15:30                                  |                                        | 00-12:35 - par LIBERALE Infimiares                       | 12:00-12:38 - par L/BERALE Infimianas                   | 11 12 00-12 35 - par LIBERALE Infimieras                 |
|                         | 12.00        |                                                        |                                                          |                                                        | Valider Annu                           | ller                                                     |                                                         |                                                          |
| CIATION H A D A R       | 13.00        |                                                        |                                                          |                                                        |                                        |                                                          |                                                         |                                                          |
|                         | 14:00        |                                                        | •                                                        |                                                        |                                        |                                                          |                                                         |                                                          |
| ng                      | 15:00        |                                                        | •                                                        |                                                        |                                        |                                                          |                                                         |                                                          |
|                         |              |                                                        |                                                          |                                                        |                                        |                                                          |                                                         |                                                          |
|                         | 16:00        |                                                        |                                                          |                                                        |                                        |                                                          |                                                         |                                                          |
|                         | 17.00        |                                                        |                                                          |                                                        |                                        |                                                          |                                                         |                                                          |
|                         | 18:00        |                                                        |                                                          |                                                        |                                        |                                                          |                                                         |                                                          |
|                         | 19:00        | 19 00-19 35 - par LIBERALE Information                 | 19:00-19:35 - par LIBERALE Informance                    | 19 00-19 35 - par LIBERALE Information                 | 1000-1015 - par LIBERALE Information   | 19 00-19 35 - par LIBERALE Informanes                    | 19-00-19-35 - par LIBERALE Infimiares                   | 19:00-19:35 - par LIBERALE Information                   |
|                         | 20.00        |                                                        |                                                          | the description of the second                          |                                        |                                                          |                                                         |                                                          |
|                         | 20.00        |                                                        |                                                          |                                                        |                                        |                                                          |                                                         |                                                          |

#### **4** Remplir la case (*Cf. § 6.7.1, p. 13*) (détails de la séance)

| Administratit +/Dossie                             | s de solos /*/Dossier medical /*/Dossier domicile /*/                                      | Syothese medicate//SEO |                            |                                                         |                                 | M. Millingan         |
|----------------------------------------------------|--------------------------------------------------------------------------------------------|------------------------|----------------------------|---------------------------------------------------------|---------------------------------|----------------------|
| Recherche                                          |                                                                                            |                        |                            |                                                         |                                 | And Inc.             |
|                                                    | Liste des patients      Dossie     Ce dossier patient est cuvert par un autre utilisateur. | r domicile > Planning  |                            |                                                         |                                 |                      |
| Née<br>Le<br>Age :<br>IPP n*                       | Détail de la séance                                                                        |                        |                            |                                                         |                                 | Trace and The second |
| Dossier du                                         |                                                                                            |                        |                            |                                                         |                                 | Valider Retour       |
| Entrée le                                          |                                                                                            | La séance e            | st en cours de création. C | liquez sur le bouton Valider pour terminer l'enregistre | ement.                          |                      |
| Vider filtre dossier/séjour                        | Visite patient                                                                             |                        |                            | Complément d'informations                               |                                 |                      |
| N° de securité sociale :                           | Du* 02/09/2020 à* 15:00                                                                    | Durée *                | 00:30                      | Créneau horaire                                         | Temps salarié                   |                      |
| Unités Organisationnelles :<br>Secteur d activité: | Intervenant 4                                                                              |                        |                            | Respecter ce créneau                                    | Activité hors temps de trave    | a I                  |
| Secteur géographique:                              | Description                                                                                | Etat                   | Prévue                     | Heure fin maxi                                          |                                 |                      |
| Provenance :                                       | Indemnités kilométriques                                                                   |                        |                            | Coordonnées GPS du début de se                          | éance Coordonnées GPS de valida | tion de la séance    |
| Référent du dossier :                              | Convention de l'intervenant IKP (acte par défaut car non re                                | nseigné)               |                            |                                                         |                                 |                      |
| Adresse administrative :                           |                                                                                            |                        |                            |                                                         |                                 |                      |
| ARREST COLUMN                                      | Les actions à réaliser                                                                     |                        |                            |                                                         |                                 |                      |
| Tel :<br>Port :                                    | Ajouter un soin Ajouter une évaluation Ajouter une cons                                    | tante                  |                            |                                                         |                                 |                      |
| Infos :                                            | Les traitements à administrer                                                              |                        |                            |                                                         |                                 |                      |
| Service                                            | Alouter up traitement ponctuel                                                             |                        |                            |                                                         |                                 |                      |
| ASSOCIATION H.A.D.A.R                              |                                                                                            |                        |                            |                                                         |                                 |                      |
| Planning                                           | Afficher la liste des consommables                                                         |                        |                            |                                                         |                                 |                      |

### Pour toutes demandes, vous pouvez contacter le standard de l'HAD au 04.90.13.47.40